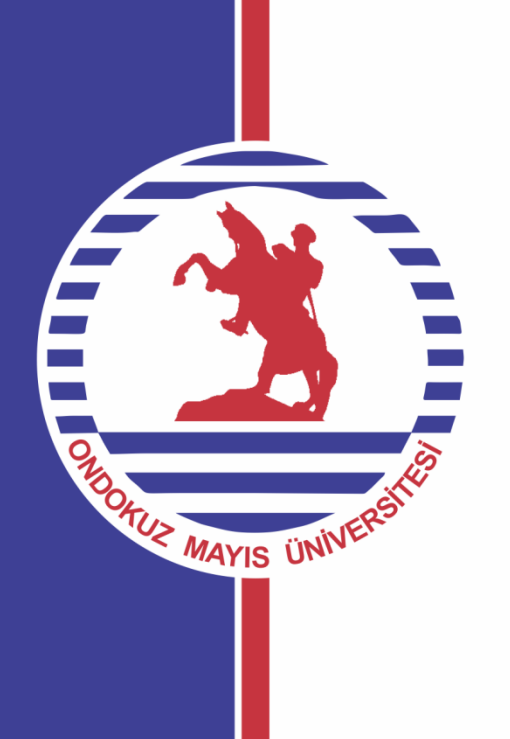

## Birim Faaliyet Raporu Hazırlama Kılavuzu

**1.Aşama:** Harcama birimleri tarafından, birimin faaliyet raporunun hazırlanmasından sorumlu olacak personel belirlenecektir.

**2.Aşama:**Görevlendirilen personele ait ......@omu.edu.tr uzantılı mail adresi ve irtibat bilgileri S.G.D.B'ye bildirilecektir.

(Not: Birime ait @omu.edu.tr uzantılı kurumsal mail adresi de kullanılabilir. Örn; egitimfakultesi@omu.edu.tr)

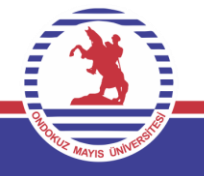

**3.Aşama:** Harcama birimi tarafından bildirilen mail adresi adına S.G.D.B tarafından sisteme giriş tanımlaması yapılacaktır.

(Not: Her bir harcama birimi için sadece bir mail adresi tanımlaması yapılacaktır.)

**4.Aşama:** Sistemin giriş sayfasına S.G.D.B'nin web sayfasında yer alan «Birim Faaliyet Raporu Hazırlama Sistemi» bölümünden veya internet tarayıcısı üzerinden «faaliyet.omu.edu.tr» web adresinden ulaşılabilir.

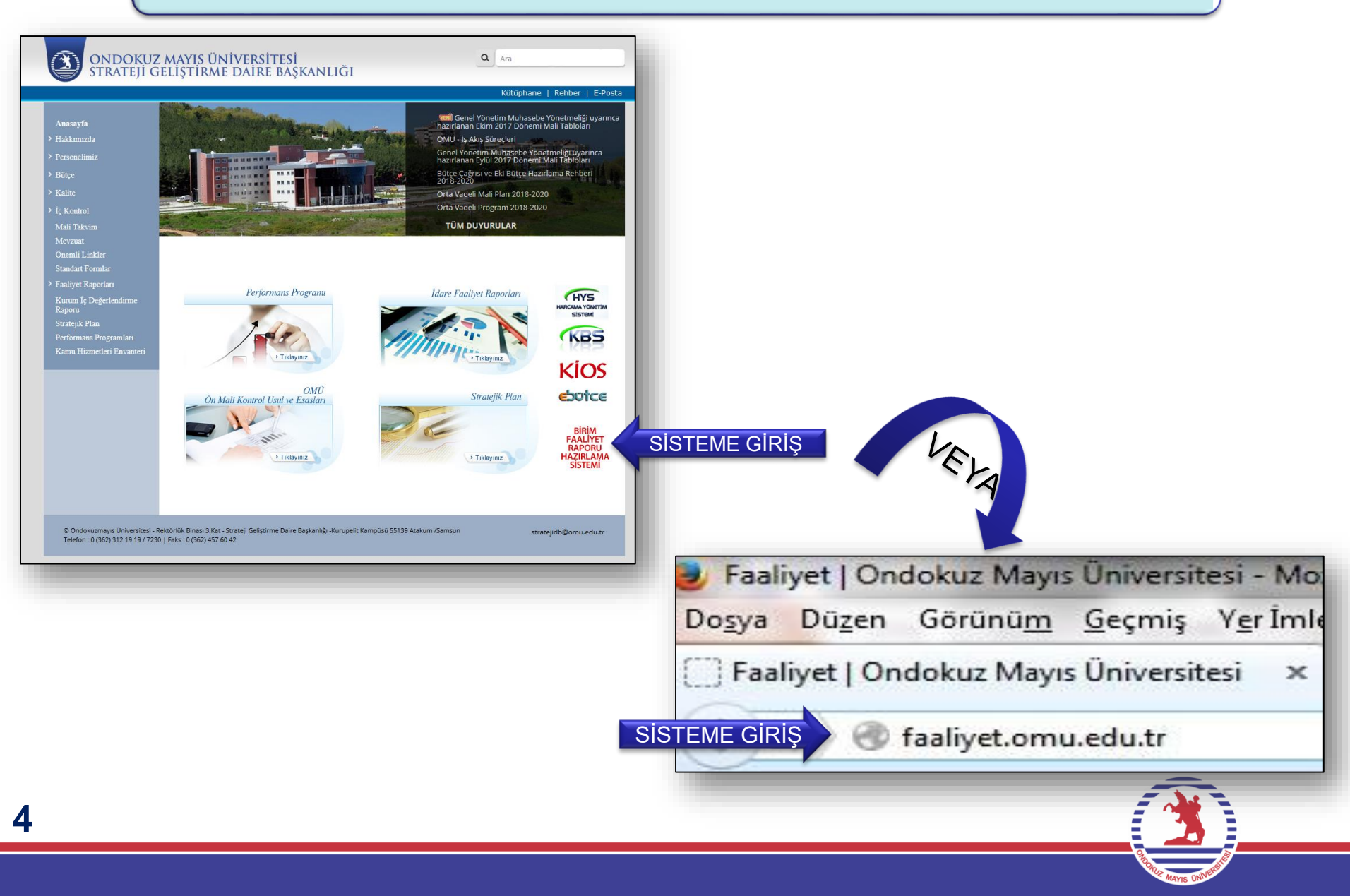

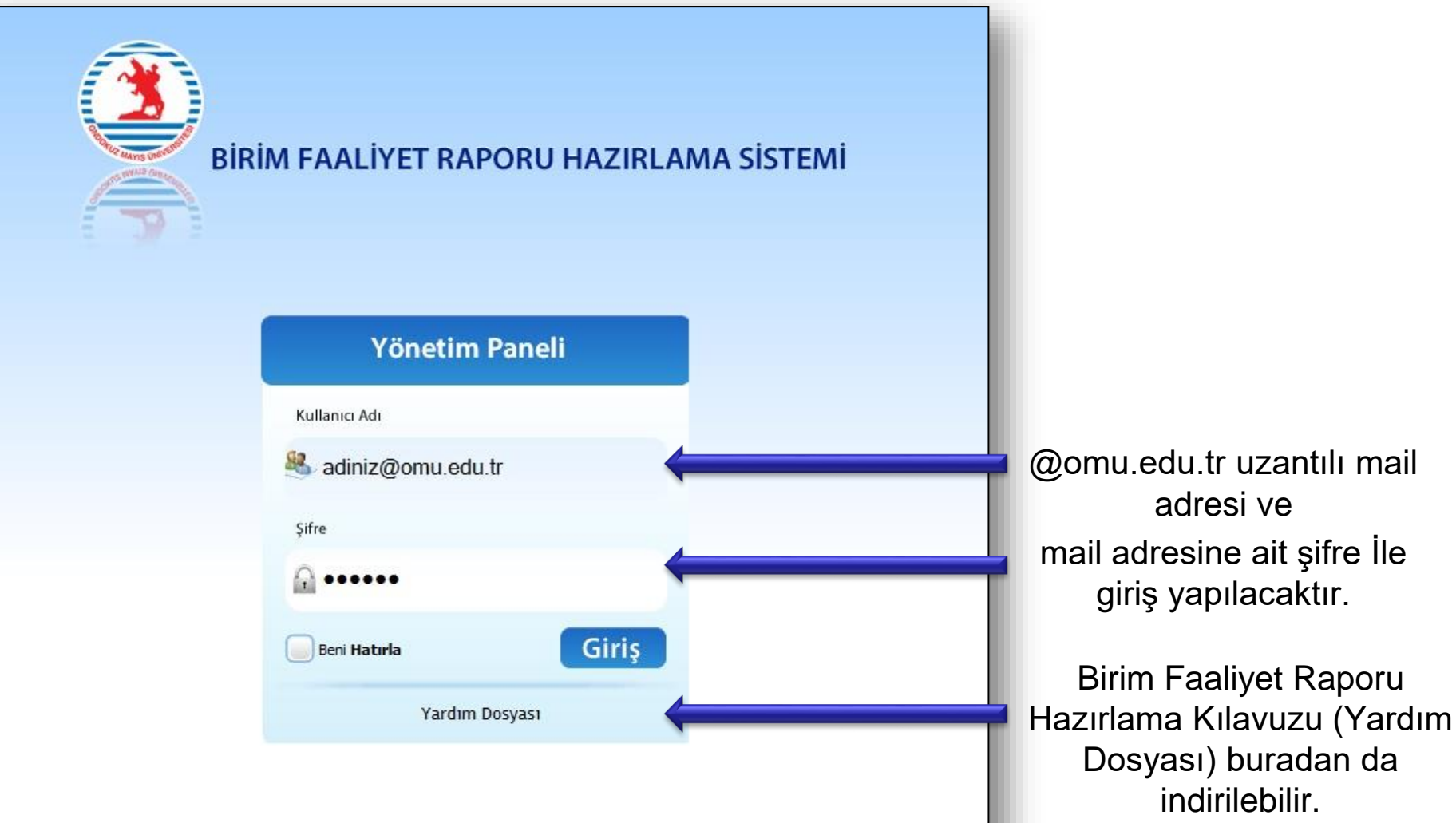

Contraction of the second second seco

## 2- SİSTEMİN KULLANILMASI

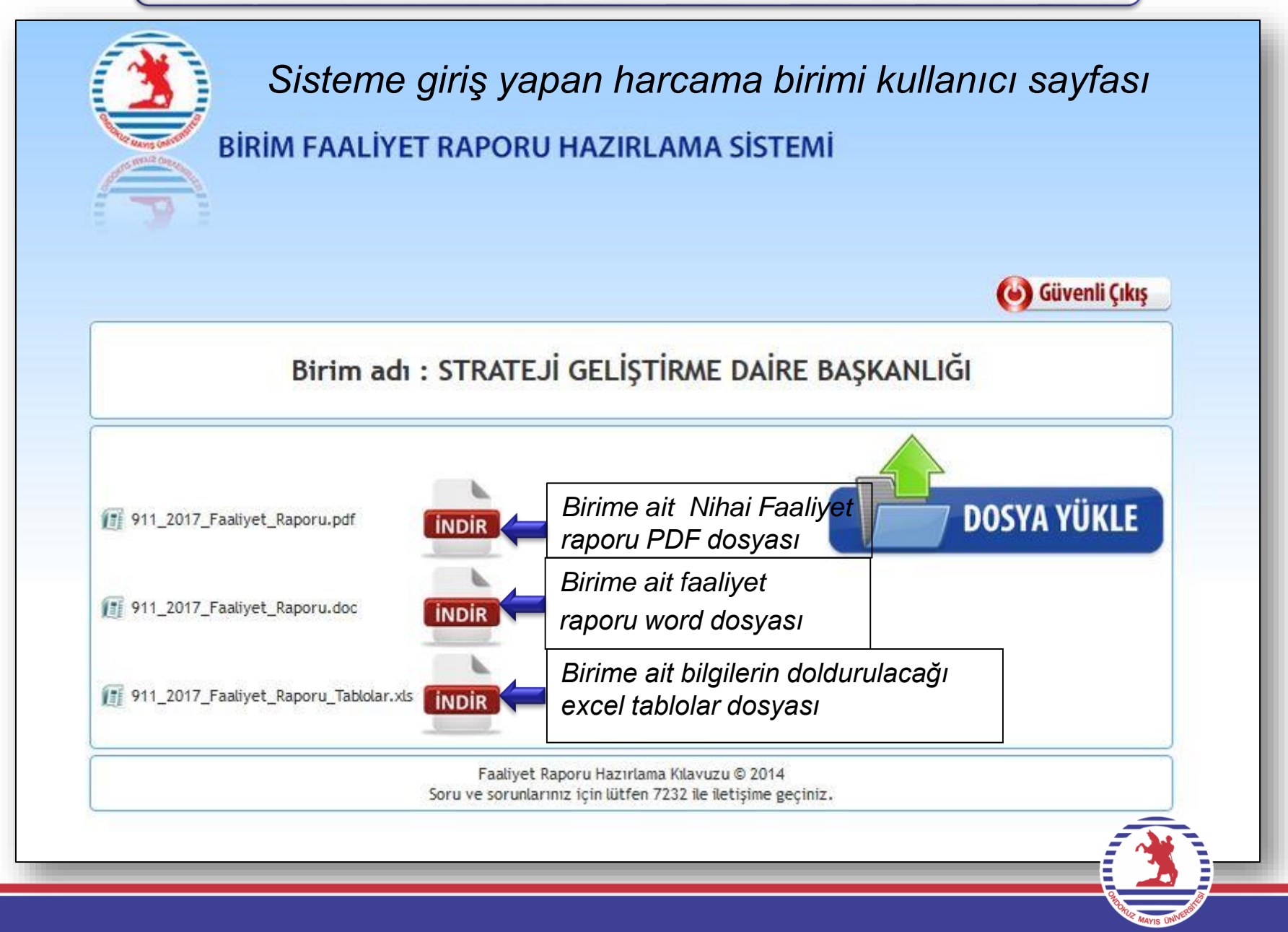

6

# 2- SİSTEMİN KULLANILMASI

## 2.1- Dosyaların İndirilmesi ve Kaydedilmesi

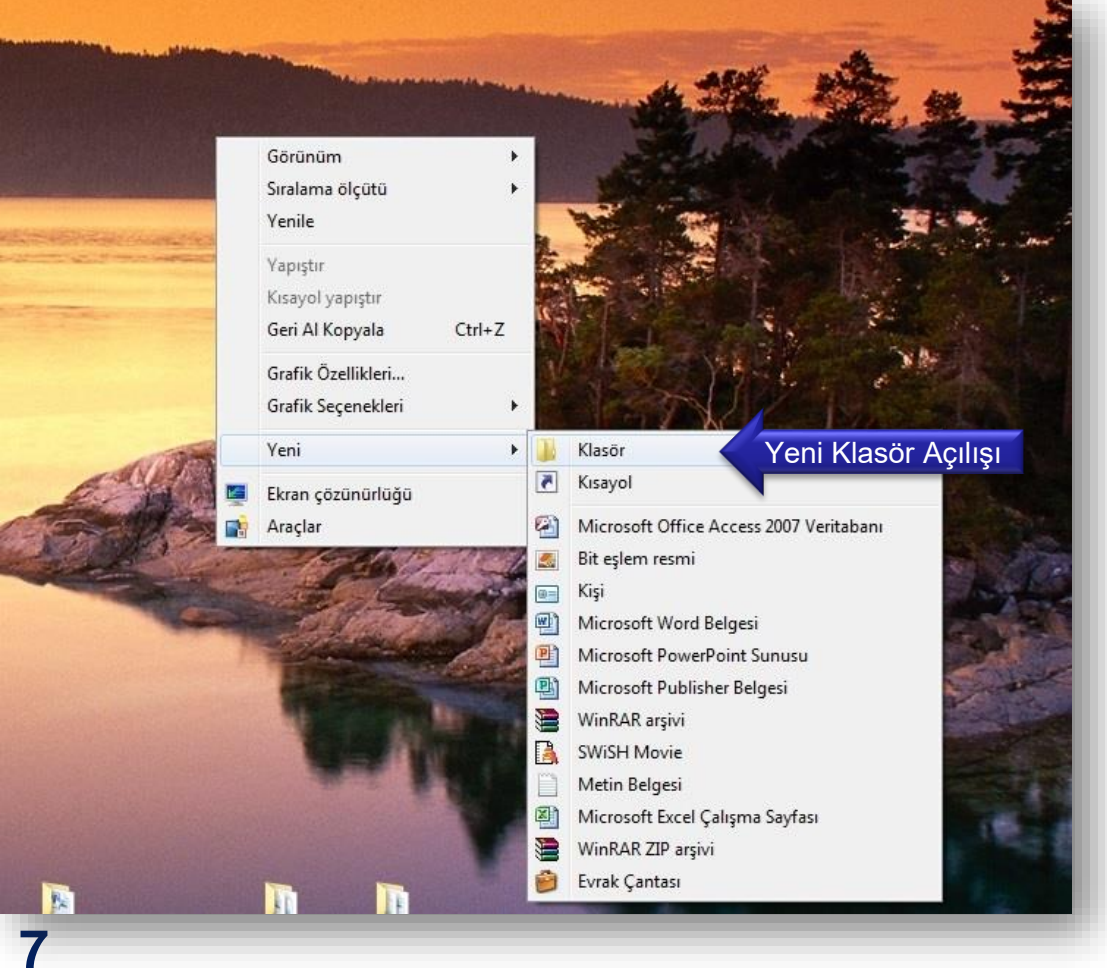

Birim Faaliyet Raporunun hazırlanacağı bilgisayarın masa üstünde öncelikli olarak yeni bir klasör açılacaktır. (Not : Klasör ismi istenildiği gibi yazılabilir. Örn; FEN-BFR)

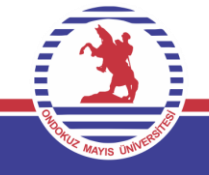

Sistemde yer alan *«Faaliyet\_Raporu\_Tablolar.xls»* dosyası indirilerek açılan yeni klasöre kaydedilecektir. Daha sonra *«Faaliyet\_Raporu.doc»* dosyası indirilerek aynı klasöre kaydedilecektir.

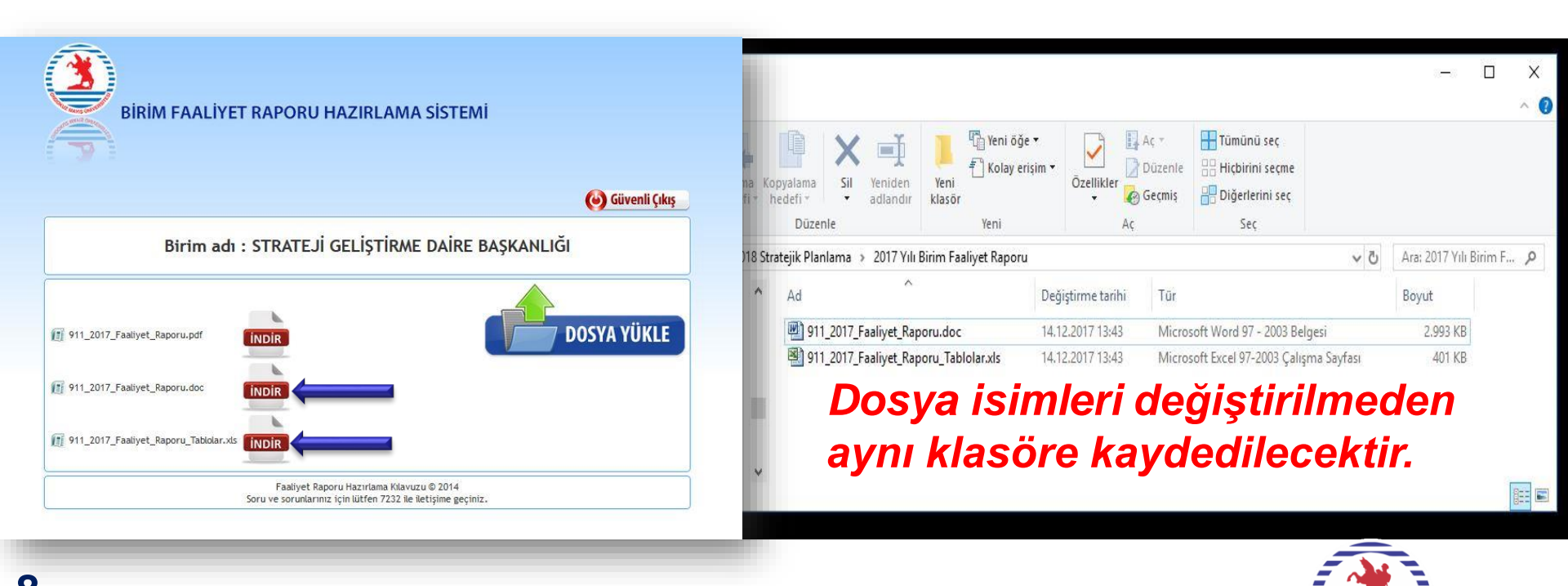

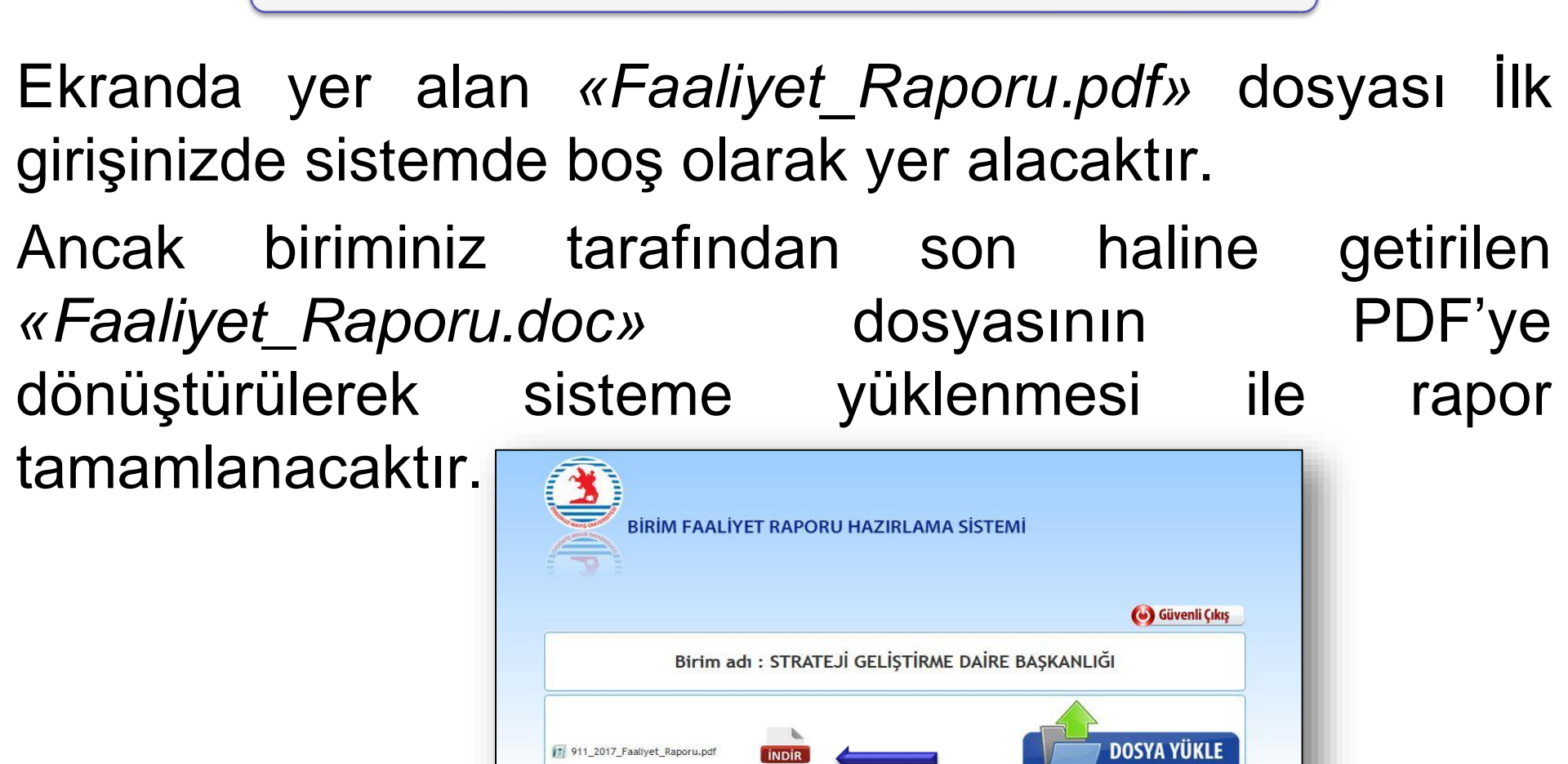

INDIF

Faaliyet Raporu Hazırlama Kılavuzu © 2014 Soru ve sorunlarınız icin lütfen 7232 ile iletisime geciniz

1 911\_2017\_Faaliyet\_Raporu.doc

911\_2017\_Faaliyet\_Raporu\_Tablolar.xls

| nternet Explorer                                                  | × |
|-------------------------------------------------------------------|---|
| 911_2017_Faaliyet_Raporu.doc dosyasını ne yapmak<br>istiyorsunuz? |   |
| Boyut: 1,38 MB<br>Kaynak: faaliyet.omu.edu.tr                     |   |
| → Aç<br>Dosya otomatik olarak kaydedilmez.                        |   |
| → Kaydet                                                          |   |
| → Farklı kaydet                                                   |   |
| İptal                                                             |   |

Farklı tarayıcılar (crome, explorer, mozilla) üzerinden dosyalar indirilirken; resimlerde gösterildiği gibi dosyalar açılmadan ilgili klasöre kaydedilecektir.

|                      | 911_2017_Faaliyet_                    | _Rapo |
|----------------------|---------------------------------------|-------|
|                      | 911_2017_Faaliyet_                    | _Rapo |
|                      |                                       |       |
|                      |                                       |       |
|                      |                                       |       |
|                      | Aç<br>Bu tür dosyaları her zaman aç   |       |
|                      | Klasörde göster                       |       |
|                      | · · · · · · · · · · · · · · · · · · · |       |
| 911_2017_Faaliyetdoc |                                       |       |

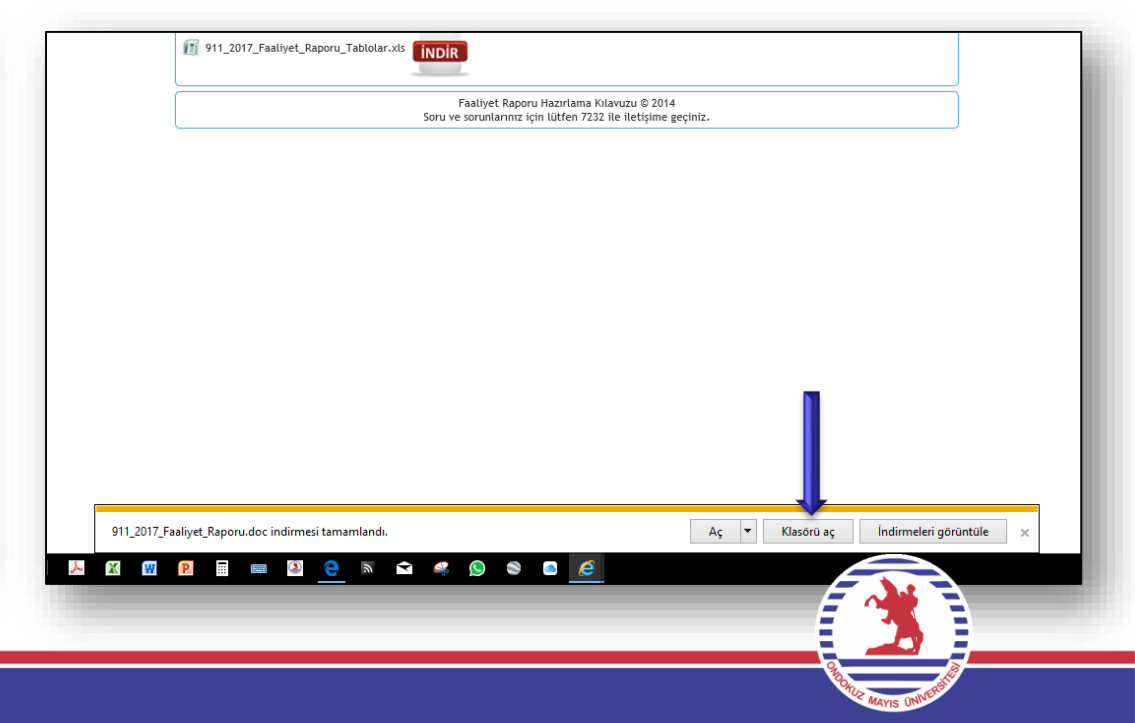

- III Bu aşamada dikkat edilmesi gereken durumlar;
- İndirilen excel ve word dosyanın isimleri kesinlikle değiştirilmemelidir.
- İki dosyada aynı klasör içerisinde yer almalıdır.
- Dosyalar birden fazla indirildiğinde dosya isminin sonuna (1), (2), (3)... gibi sayı gelmektedir. İsminde sayı bulunan dosya üzerinde çalışılacaksa, ismin sonuna gelen numaraların silinmesi gerekmektedir.
- Çünkü iki dosya birbirine bağlantılı şekilde oluşturulmuştur. Yani excel tablo dosyası içerisinde doldurmuş olduğunuz veriler otomatik olarak word dosyasına da yansımaktadır. Dosya isimlerinin değiştirilmesi veya ayrı klasörlere konulması bu bağlantıyı koparacaktır.

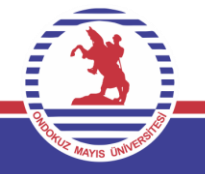

1. İndirilen dosyalar içerisinden öncelikle excel tablolar dosyası üzerinde çalışılması gerekmektedir. Çünkü word dosyası içerisinde yer alan tablolarda yapılan değişiklikler kaydedilemeyecektir.

2. Harcama birimlerinin faaliyet yapılarına göre hazırlanan tabloları içeren dosya açıldığında en baştaki sayfada «içindekiler» bulunmaktadır.

3.«İçindekiler» sayfasında altı çizgili olan tablo isimlerine tıklayarak ilgili tabloya ulaşılabilir.

## 3- Excel Tablolar Dosyası Üzerinde Çalışma

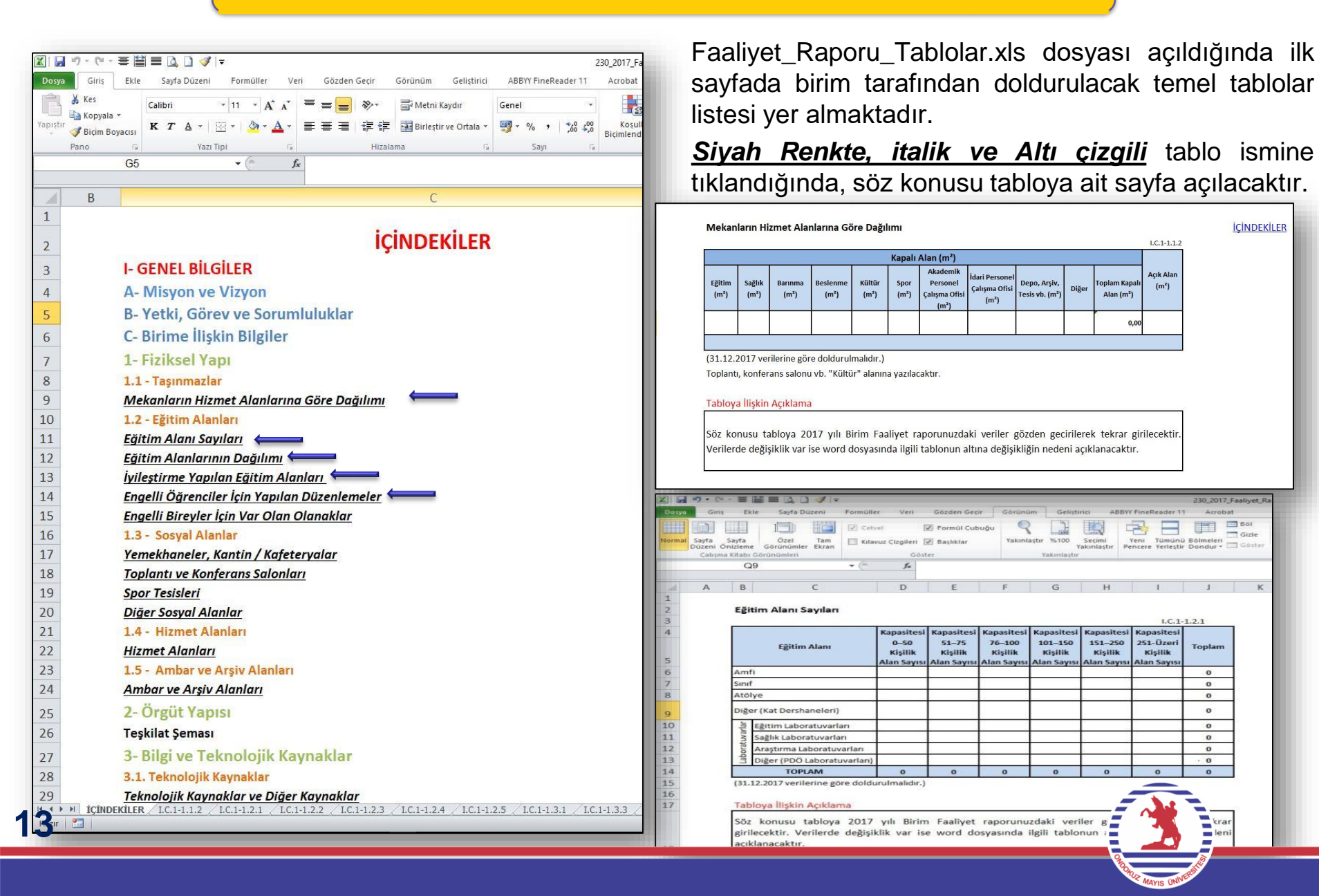

## 3- Excel Tablolar Dosyası Üzerinde Çalışma

| Dosya<br>Normal  | Giriş<br>Sayfa Sa<br>Düzeni Öni<br>Çalışma K | Ekle Sa<br>Lingta Di<br>zleme Görür<br>ittabı Görünüm | iyfa Düz<br>cel<br>iŭmler<br>ileri | eni F<br>Tam<br>Ekran             | Formüller Cetvel    | Veri<br>z Çizgileri<br>Gö | Gözden<br>Formül  Gözden  Gözden | Geçir (<br>Çubuğu<br>ır | Sörünüm Geliştiri<br>Q Di Q<br>Yakınlaştır %100<br>Ya<br>Yakınlaştır | ci ABBYY FineReade                                          | r 11 Acrobat<br>Böl<br>inü Bölmeleri<br>ştir Dondur + Göste              | Tam Yan Ya<br>Tamar<br>r H Pence<br>Pence | ina Görüntüle<br>n Uyumlu Kaye<br>re Konumunu<br>cere | e<br>dırma<br>J Sıfırla   | Calışn<br>Alanını Kı   |                                      |
|------------------|----------------------------------------------|-------------------------------------------------------|------------------------------------|-----------------------------------|---------------------|---------------------------|----------------------------------|-------------------------|----------------------------------------------------------------------|-------------------------------------------------------------|--------------------------------------------------------------------------|-------------------------------------------|-------------------------------------------------------|---------------------------|------------------------|--------------------------------------|
|                  |                                              | K26                                                   |                                    |                                   | ★ ( <sup>m</sup> )  | fx                        | 1                                | 1                       |                                                                      |                                                             |                                                                          | -                                         |                                                       |                           |                        |                                      |
| 1<br>2           | A                                            | B<br>Toplantı v                                       | C<br>ve Kor                        | D<br>nferan                       | E<br>s Salon        | F<br>ları                 | G                                | Η                       | 1                                                                    | Tablo Kodi                                                  |                                                                          | L                                         | M<br>İÇİNDEKİ                                         | LER                       | N                      | Diğer tablolara                      |
| 3                |                                              |                                                       | Top<br>Sal                         | lantı<br>onu                      | Konfe<br>Sale       | erans<br>onu              | Toplam                           | Toplam                  | 2016 Yılında<br>İyileştirme<br>Yapılan Toplantı/<br>Konferans Salonu | 2016 Yılında İlave<br>Yapılan Toplantı/<br>Konferans Salonu | I.C.1-1.3.3<br>2016 Yılında<br>Yapılan İyileştirme<br>ve İlave Alanlarla |                                           |                                                       | ]                         |                        | geçiş ve<br>kontrollerde<br>kolaylık |
| 5                |                                              | 0-50                                                  | Adet                               | m²                                | Adet                | m²                        | (Adet)                           | (m²)                    | Sayısı                                                               | Sayisi                                                      |                                                                          |                                           |                                                       |                           |                        | sağlaması                            |
| 7                |                                              | 51-75                                                 |                                    |                                   | -                   |                           | 0,00                             | 0,00                    |                                                                      | (7)                                                         |                                                                          |                                           |                                                       |                           |                        | amacıyla                             |
| 8                |                                              | 76-100                                                |                                    |                                   |                     | i                         | 0,00                             | 0,00                    |                                                                      | 11/<br>-                                                    |                                                                          |                                           |                                                       |                           | 1                      | konulan                              |
| 9                |                                              | 101-150                                               |                                    |                                   | -                   | 6                         | 0,00                             | 0,00                    |                                                                      | 6.                                                          | 6.                                                                       |                                           |                                                       |                           |                        | «İÇİNDEKİLEF                         |
| 10               |                                              | 151-250                                               |                                    |                                   |                     | ci                        | 0,00                             | 0,00                    |                                                                      | С <sup>р</sup> и                                            | · · · · · · · · · · · · · · · · · · ·                                    |                                           |                                                       |                           |                        | könrüsüne                            |
| 11               |                                              | 251–Üzeri                                             |                                    |                                   |                     |                           | 0,00                             | 0,00                    |                                                                      |                                                             |                                                                          |                                           |                                                       |                           |                        | tiklovorok ilk ai                    |
| 12               | 1                                            | TOPLAM                                                | 0,00                               | 0,00                              | 0,00                | 0,00                      | 0,00                             | 0,00                    | 0                                                                    | 0                                                           |                                                                          |                                           |                                                       |                           |                        | likiayarak iik yii                   |
| 13<br>14<br>15   |                                              | (31.12.2017<br>Tabloya İli                            | veriler<br>ş <mark>kin A</mark>    | ine göre<br><mark>çıklam</mark> ı | e dolduru<br>a      | ılmalıdır                 | .)                               |                         |                                                                      |                                                             |                                                                          |                                           |                                                       |                           |                        | ulaşılabilir.                        |
| 16               |                                              | Söz konus<br>Verilerde o                              | u tab<br>leğişik                   | loya 20<br>dik var                | 016 yılı<br>İse wor | Birim<br>d dosya          | Faaliyet<br>asında ilg           | raporun<br>ili tablon   | uzdaki veriler gö<br>un altına değişik                               | izden gecirilerek t<br>liğin nedeni açıkla                  | ekrar girilecektir.<br>nacaktı <mark>r</mark> .                          |                                           |                                                       |                           |                        |                                      |
| oların<br>lamala | alt tara<br>ar yer a                         | afında t<br>almakta                                   | ablo<br>dır.                       | olara                             | ilişkiı             | n ger                     | ekli                             |                         |                                                                      | DOLDU<br>Tablolar                                           | RULACAK A<br>üzerinde bir                                                | LAN<br>im tara                            | ofından                                               | dold                      | durula                 | cak                                  |
|                  |                                              |                                                       |                                    |                                   |                     |                           |                                  |                         |                                                                      | alanlarır<br>tablo ko<br>açısında                           | n dışında kal<br>du gibi) tabla<br>an korumalı d                         | an kısı<br>birlikte<br>duruma             | mlar, (l<br>eliğini s<br>a getiril                    | Beliri<br>sağla<br>Imişti | li Başl<br>amak<br>ir. | liklar ,                             |

## 3.Aşama: Excel Tablolar Dosyası Üzerinde Çalışma

| Dosya          | Giriş<br>Sayfa<br>Düzeni Ö | Ek<br>Sayfa<br>Sayfa | te Sayfa Düzeni Formüll<br>I IIIIIIIIIIIIIIIIIIIIIIIIIIIIIIIIII   | er Veri<br>tvel [<br>avuz Çizgileri [        | Gözden Geç<br>Formül Çub<br>Başlıklar         | ir Görünü<br>buğu Q<br>Yakınl                  | im Gelişti                                      | rici ABB'<br>Seçimi<br>'akınlaştır f          | YY FineReader 1<br>Yeni Tümünü<br>Pencere Yerleştir   | 230_2017<br>Acrob    | _Faaliyet_F<br>at<br>Böl<br>Gizle<br>Göster |
|----------------|----------------------------|----------------------|-------------------------------------------------------------------|----------------------------------------------|-----------------------------------------------|------------------------------------------------|-------------------------------------------------|-----------------------------------------------|-------------------------------------------------------|----------------------|---------------------------------------------|
|                | Çalışına                   | G                    | 9 <b>•</b> (*                                                     | <i>f</i> *                                   |                                               |                                                | Takirilaştı                                     |                                               |                                                       |                      |                                             |
|                |                            | Trees                |                                                                   |                                              |                                               |                                                | T.                                              | 1000                                          | 20                                                    |                      |                                             |
|                | A                          | B                    | C                                                                 | D                                            | E                                             | F                                              | G                                               | H                                             | 1                                                     | J                    | K                                           |
| 1<br>2<br>3    |                            | Eği                  | tim Alanı Sayıları                                                |                                              |                                               |                                                |                                                 |                                               | I.C.1-                                                | 1.2.1                |                                             |
| 4              |                            |                      | Eğitim Alanı                                                      | Kapasitesi<br>0–50<br>Kişilik<br>Alan Savısı | Kapasitesi<br>51–75<br>Kişilik<br>Alan Savısı | Kapasitesi<br>76–100<br>Kişilik<br>Alan Savısı | Kapasitesi<br>101–150<br>Kişilik<br>Alan Savısı | Kapasites<br>151–250<br>Kişilik<br>Alan Savıs | i Kapasitesi<br>251-Üzeri<br>Kişilik<br>I Alan Savısı | Toplam               |                                             |
| 6              |                            | Amt                  | li                                                                |                                              |                                               | -                                              | 1                                               | -                                             |                                                       | 0                    |                                             |
| 7              |                            | Sinif                | F                                                                 |                                              |                                               |                                                |                                                 |                                               |                                                       | 0                    |                                             |
| 8              |                            | Atö                  | ye                                                                | a.aa                                         |                                               | 52 - 53                                        |                                                 | 82                                            | 55.62                                                 | 0                    | -11                                         |
| 9              |                            | Diğe                 | er (Kat Dershaneleri)                                             | 21 15                                        | 15                                            |                                                | 12. 37                                          | 12                                            | 24. 2                                                 | 0                    |                                             |
| 10             |                            | rlar                 | Eğitim Laboratuvarları                                            |                                              |                                               |                                                |                                                 |                                               | 2 IC 21                                               | 0                    | 22                                          |
| 11             |                            | tuva                 | Sağlık Laboratuvarları                                            | 23 62                                        |                                               |                                                | 15                                              |                                               |                                                       | 0                    |                                             |
| 12             |                            | oora                 | Araştırma Laboratuvarları                                         |                                              |                                               | 13. X                                          | c                                               | 65.                                           | 216                                                   | 0                    | .50                                         |
| 13             |                            | Lat                  | Diğer (PDÖ Laboratuvarları)                                       |                                              | u                                             | 9                                              | ()                                              | e.                                            | 36 33                                                 | · 0                  |                                             |
| 14             |                            |                      | TOPLAM                                                            | 0                                            | 0                                             | 0                                              | 0                                               | 0                                             | 0                                                     | 0                    |                                             |
| 15<br>16<br>17 |                            | (31.<br>Tab          | 12.2017 verilerine göre dold<br>Iloya İlişkin Açıklama            | urulmalıdır.)                                |                                               |                                                |                                                 |                                               |                                                       |                      |                                             |
| 18             |                            | Söz<br>giri<br>açıl  | konusu tabloya 2017<br>lecektir. Verilerde değişi<br>klanacaktır. | yılı Birin<br>İklik var is                   | n Faaliyet<br>e word do                       | raporunu<br>osyasında                          | zdaki veri<br>ilgili tablo                      | iler gözd<br>nun altın                        | en <mark>geciriler</mark><br>a değişikliğ             | ek tekra<br>in neden | r<br>il                                     |

Tabloların alt tarafında tablolara ilişkin gerekli açıklamalara yer verilmiştir.

Tabloların doldurulmasına başlanmadan önce aşağıdaki açıklamaların okunması, tablo verilerinin daha kolay ve doğru doldurulmasını sağlayacaktır.

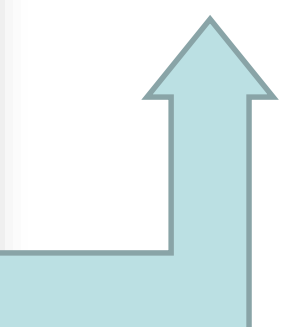

## 3- Excel Tablolar Dosyası Üzerinde Çalışma

| Performa                                                                    | ıns Sonuçları Tablosu                                                                                                    |                                                                                                    |                                                                                                    |
|-----------------------------------------------------------------------------|----------------------------------------------------------------------------------------------------|----------------------------------------------------------------------------------------------------|----------------------------------------------------------------------------------------------------|
|                                                                             |                                                                                                    | -                                                                                                    | III.B.1-2.1                                                                                               |
| Kod                                                                         | Performans Göstergesi                                                                                                    | 2018 Yıl Sonu Değeri                                                                                                   | 2019 Yıl Sonu Değeri                                                                                      |
| PG1.1.1                                                                     | Örnek; Dijital ortamda dokümanı bulunan ders<br>sayısı                                                                                                    |                                                                                                    | <b></b>                                                                                                   |
|                                                                             |                                                                                                    |                                                                                                    |                                                                                                    |
|                                                                             |                                                                                                    |                                                                                                    |                                                                                                    |
|                                                                             |                                                                                                    |                                                                                                    |                                                                                                    |
| 01.01.2019                                                                  | 9-31.12.2019 dönemi verilerine göre doldurulmalıdır.)                                                                                                    |                                                                                                    |                                                                                                    |
| Fabloya II                                                                  | lişkin Açıklama                                                                                                    |                                                                                                    |                                                                                                    |
| Üniversite<br>Hedeflerin<br>Performa<br>https://k<br>2019 Yılı<br>tarafında | emiz 2019-2023 Stratejik Planında Biriminiz<br>n yıllar itibarıyla gerçekleşme düzeyleri Pe<br>ıns Göstergelerinin veri girişleri KALE<br>alem.omu.edu.tr/<br>ı için Biriminizin sorumlu tutulduğu perform<br>n yapılmış olup harcama birimi bazında toplula | zin sorumlu tutulduğ<br>erformans Göstergele<br>EM sistemi üzerin<br>nans göstergelerinin<br>ştırılarak giriş yapılaca | u Stratejik Amaç ve<br>ri ile izlenmektedir.<br>Iden yapılmaktadır.<br>girişleri Kalite Elçileri<br>ktır. |

KALEM sistemine girilen verilerde değişiklik yapılmadan veriler bu tabloya aktarılacaktır.

Birim Faaliyet Raporları Performans Sonuçları kısmında yer alan tabloya, birimizin sorumlu tutulduğu göstergelere ait veri girişi yapılacaktır. Söz konusu tabloya, KALEM Sisteminde biriminizce girilen veriler değiştirilmeden aktarılacaktır.

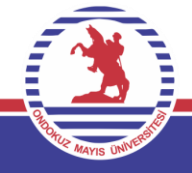

- 1. <Faaliyet\_Raporu.doc> dosyası açılacaktır.
- 2. Belge her açıldığında ekranda;

«Bu belge diğer dosyalara başvuruda bulunan bağlantılar içeriyor. Bu belgeyi bağlantılı dosyalardaki verilerle güncelleştirmek istiyor musunuz?» uyarısı gelecektir.

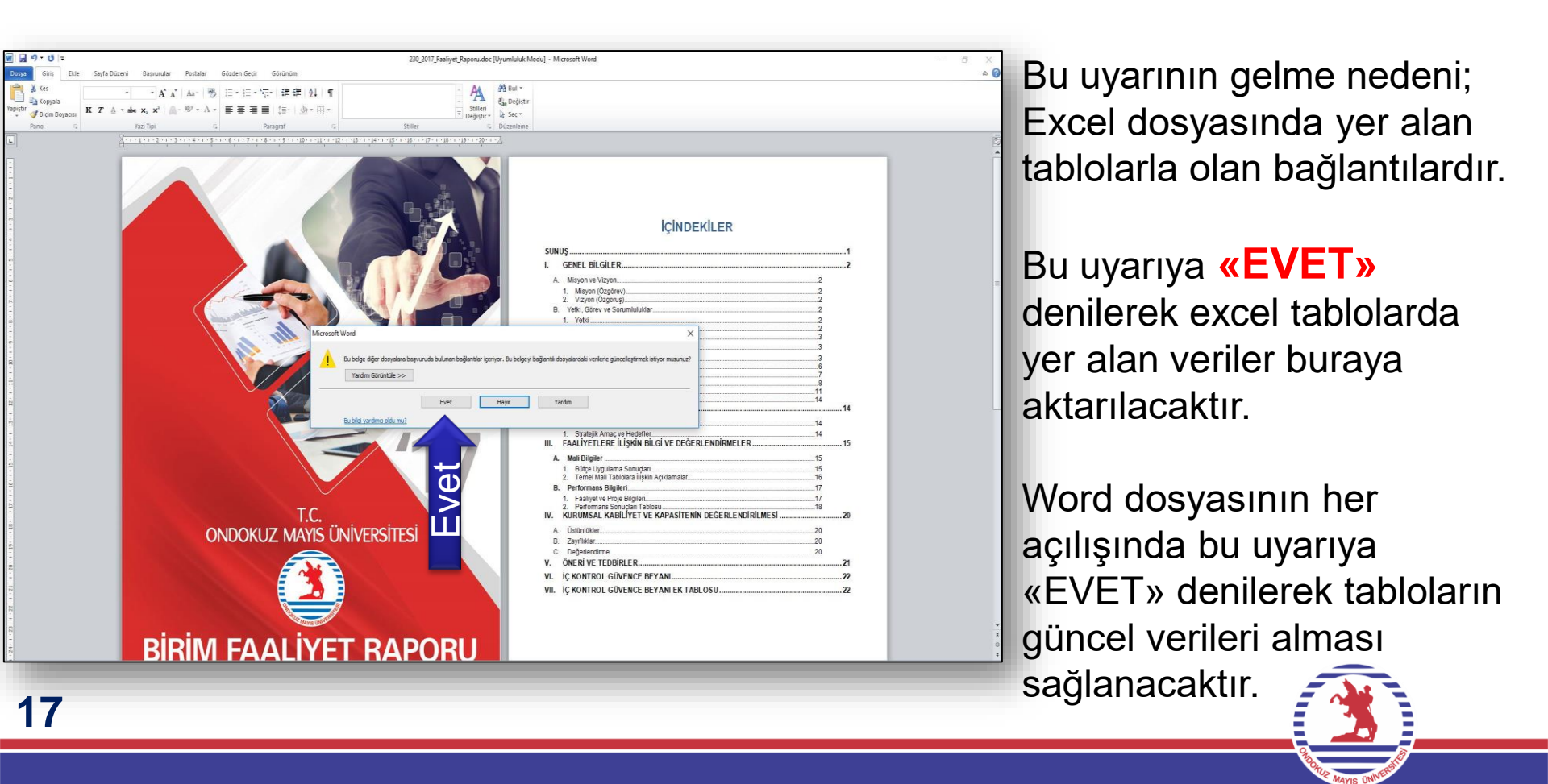

### IV. KURUMSAL KABILİYET VE KAPASİTENİN DEĞERLENDIRILMESİ

### A. Üstünlükler

(2014-2018 <u>II Strateiik</u> Planda yer alan üstünlüklerden, biriminiz için uygun olanlarına yer verilecektir. Ayrıca, biriminizce tespit edilen Üniversitemize ait üstünlük ifadelerine yer verilebilecektir.)

### B. Zayıflıklar

(2014-2018 <u>U. Stratejik</u> Planda yer alan üstünlüklerden, biriminiz için uygun olanlarına yer verilecektir. Ayrıca; biriminizce tespit edilen Universitemize ait zayıflık ifadelerine yer verilebilecektir.)

#### C. Değerlendirme

(Güçlü yönlerin ve fırsatların ne şekilde değerlendirilebileceği, zayıf yönlerin ve tehditlerin ne şekilde telafi edilebileceğine bu bölümde yer verilir.)

### V. ÖNERİ VE TEDBİRLER

("Öneri ve Tedbirler" başlığı altında "Faaliyet yılı sonuçları ile genel ekonomik koşullar, bütçe imkânları ve beklentiler göz önüne alınarak, idarenin gelecek yıllarda faaliyetlerinde yapmayı planladığı değişiklik önerilerine, hedeflerinde meydana gelecek değişiklikler ile karşılaşabileceği risklere ve bunlara yönelik alınması gereken tedbirlere yer verilir) III Word dosyasında parantez içerisinde italik olarak gri renkle yazılı kılavuz bilgiler yer almaktadır. Bu bilgiler bulunduğu başlığın içerisinde ne gibi açıklamalar yapılacağını belirtmektedir. İlgili başlık altına gerekli açıklamalar yapıldıktan sonra bu kılavuz bilgiler silinmelidir.

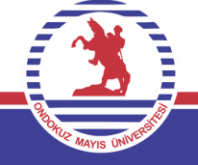

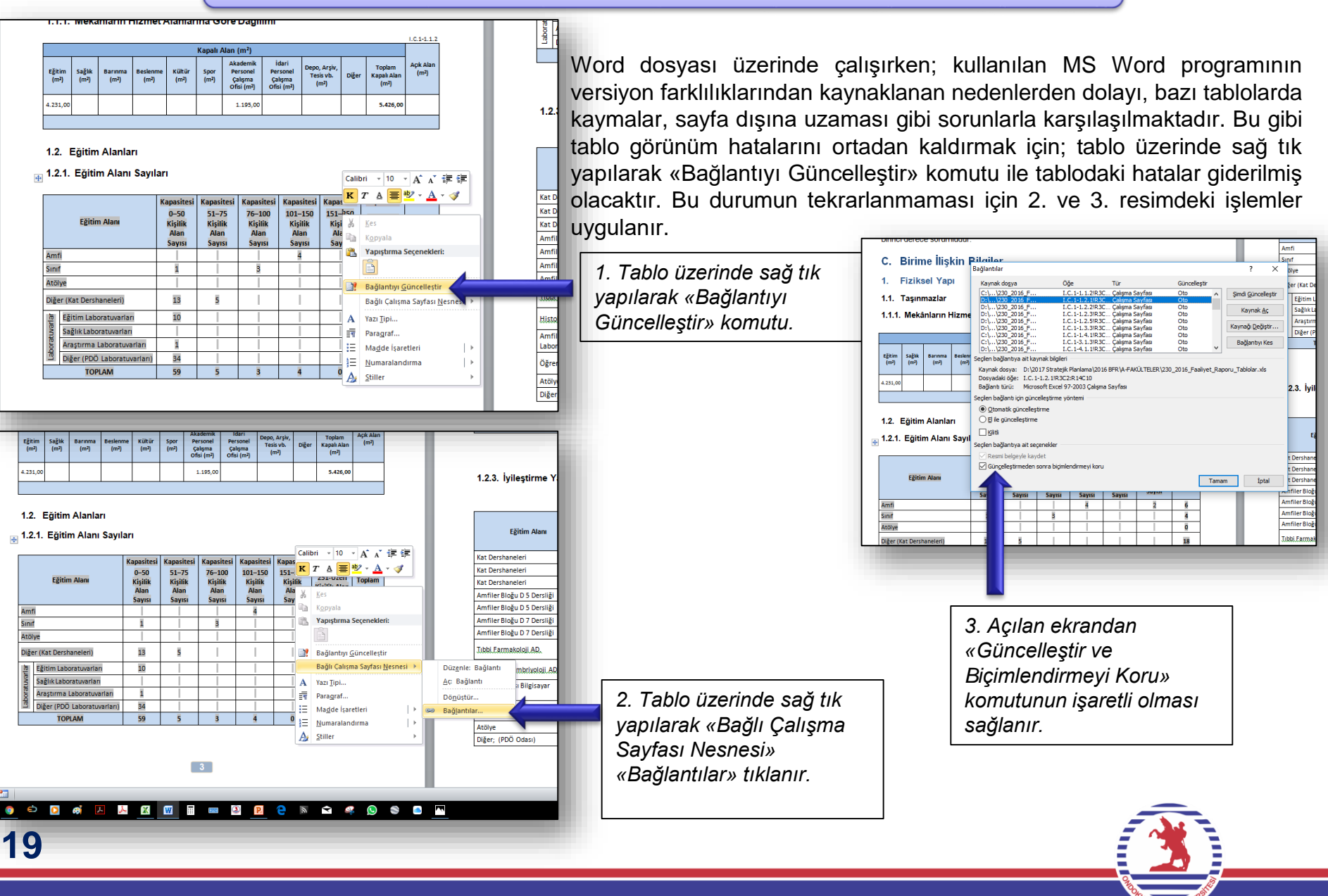

| Grig Eble Septe Düzeni Bepur<br>X Kes<br>Grig Kogyola<br>∰ Bion Bogaoss<br>Pano G Yaor Tipi | 2017, Faaliyet, Raporu, doc (Uyu<br>Irular Postalar Gozden<br>A* A*   As*   📆 🗮 *<br>f   R - 💇 * A *<br>fa                                                                                                    | niuluk Moduj - 1<br>Geor Gorin<br>I 프 · '댄 ·   (第<br>E 팩 페   (프-<br>Perapat                                                                                                    | Microsoft Wo<br>Im ADDM<br>GIE   24   1<br>  20 - 10                                                                                                    | nd<br>FineReader 11<br>¶ AaÇ<br>AA2                                                                                                    | 1 Acrobe                                                                                                    | at Tasan<br>ÇÇ <mark>Ğ AaÇ</mark><br>A3 A                                                                                                    | in Düzen<br>I Düzen<br>Iç <b>Gğ</b> AuÇçĞğH<br>A4 Anslek Yok2                                                              | Aucclassa A | a <b>ÇçĞğ <u>daÇçĞğ</u> AaÇçÖ</b><br>Göçlü GüdüViz. Tilorm<br>S                                                                                                    | igi AaÇçi<br>al NORV                                                                                                    | )gan⊧ <b> .</b><br>⊨u s                                                                                                    | Aa A                                                                                                    | <b>AaÇ</b><br>5842                                                                                                    | 1. AaÇ                                                                                                    | АаÇçĞ <u>(</u><br>зан                                                                                                    | 1.1. A                                                          | aÇ 1.1 | 1. <b>A</b> i<br>506 | Stilen<br>Değiştir | A Dul -<br>Ca Değiştir<br>Q Sec -<br>Düzenlerse | × |
|---------------------------------------------------------------------------------------------|----------------------------------------------------------------------------------------------------|----------------------------------------------------------------------------------------------------|----------------------------------------------------------------------------------------------------|----------------------------------------------------------------------------------------------------|----------------------------------------------------------------------------------------------------|----------------------------------------------------------------------------------------------------|----------------------------------------------------------------------------------------------------|-------------|----------------------------------------------------------------------------------------------------|----------------------------------------------------------------------------------------------------|----------------------------------------------------------------------------------------------------|----------------------------------------------------------------------------------------------------|----------------------------------------------------------------------------------------------------|----------------------------------------------------------------------------------------------------|----------------------------------------------------------------------------------------------------|-----------------------------------------------------------------|--------|----------------------|--------------------|-------------------------------------------------|---|
| 2                                                                                           | öğrencilere sosyal hizme<br>faaliyetlerinin düzenli bir<br>yapılmasında, takip ve l                                                                                                    | terin sağlarır<br>şekilde yürütül<br>kontrol edilme                                                                                                    | asında, eğ<br>mesinde, b<br>rsinde ve r                                                                                                    | tim-öğretim<br>ütün faaliye<br>sonuçlarının                                                                                                    | n, bilimsel<br>etlerin göze<br>n alınması                                                                                                  | etim ve der<br>inda Rekto                                                                                                    | ve yayın<br>xetiminin<br>ire karşı                                                                                         | 29          | Eğilim Alam                                                                                                    | 0-50<br>Kişilik<br>Alanların<br>Topları                                                                                                    | 51–75<br>Kijilik<br>Alanlaran<br>Toplara                                                                                                    | 76–100<br>Kişêlk<br>Alanların<br>Toplam                                                                                                    | 101–150<br>Kişilik<br>Alardarın<br>Toplam                                                                                                    | 151-250<br>Kişilik<br>Alanların<br>Topları                                                                                                    | 253-Ozeri<br>Kişilik<br>Alanların<br>Topların                                                                                                    | (m <sup>3</sup> )                                               |        | 1                    |                    |                                                 |   |
|                                                                                             | C Disimo İlistin                                                                                                    | Dilailar                                                                                                    |                                                                                                    |                                                                                                    |                                                                                                    |                                                                                                    |                                                                                                    |             | Amfi<br>Seef                                                                                                    | 100.00                                                                                                    | 68734                                                                                                    | 450.00                                                                                                    | 440,00                                                                                                    | (mysa                                                                                                    | 400,00                                                                                                    | 840.00                                                          |        |                      |                    |                                                 |   |
|                                                                                             | 1. Fiziksel Yapı                                                                                                    | bligher                                                                                                    |                                                                                                    |                                                                                                    |                                                                                                    |                                                                                                    |                                                                                                    |             | Acitye                                                                                                    | 634.00                                                                                                    | 285.00                                                                                                    |                                                                                                    |                                                                                                    | -                                                                                                    |                                                                                                    | 0.00                                                            |        |                      |                    |                                                 |   |
| 1                                                                                           | 1.1. Taşınmazlar                                                                                                    |                                                                                                    |                                                                                                    |                                                                                                    |                                                                                                    |                                                                                                    |                                                                                                    |             | billitim Laboratuvarian                                                                                                    | 642,00                                                                                                    | 363,00                                                                                                    |                                                                                                    |                                                                                                    |                                                                                                    |                                                                                                    | 642,00                                                          |        |                      |                    |                                                 |   |
|                                                                                             | 1.1.1. Mekänların Hizme                                                                                                    | et Alanlarına (                                                                                                    | Göre Dağıl                                                                                                    | imi                                                                                                    |                                                                                                    |                                                                                                    | 10343.82                                                                                                    |             | Araptima Laboratuvarian<br>Diğer (PDÖ Laboratuvarian)                                                                                                    | 55,00                                                                                                    |                                                                                                    |                                                                                                    |                                                                                                    |                                                                                                    |                                                                                                    | 55.00<br>1.190.00                                               |        |                      |                    |                                                 |   |
|                                                                                             | tįtin saju narova nodes                                                                                                    | me sittir type                                                                                                    | h Alan (m²)<br>skadenik<br>Personel                                                                                                    | Idari De                                                                                                    | ngan, Arrysin,                                                                                                    | Toplars                                                                                                    | agk alan                                                                                                    |             | TOPLAM                                                                                                    | 2.611.00                                                                                                    | 385.00                                                                                                    | 450.00                                                                                                    | 440.00                                                                                                    | 0.00                                                                                                    | 400.00                                                                                                    | 4.286.00                                                        |        |                      |                    |                                                 |   |
|                                                                                             | 1.2. Eğitim Alanları                                                                                                    |                                                                                                    |                                                                                                    |                                                                                                    |                                                                                                    |                                                                                                    |                                                                                                    |             |                                                                                                    | 1                                                                                                    |                                                                                                    |                                                                                                    |                                                                                                    |                                                                                                    |                                                                                                    | C1-123                                                          |        |                      |                    |                                                 |   |
|                                                                                             | 1.2.1. Eğitim Alanı Sayı                                                                                                    | lan                                                                                                    |                                                                                                    |                                                                                                    |                                                                                                    | 0292                                                                                                    |                                                                                                    |             | (2kin Alan                                                                                                    | lyilleytin<br>Eğisi<br>()                                                                                                    | Yiknda<br>me Tapelan<br>m Alans<br>Idet)                                                                                                    | 2016 Yılınc<br>Yaşalan 1<br>Aları<br>(Adar                                                                                                    | ta ilave<br>tgitim<br>H                                                                                                    | 2016 Yılında<br>Bave Alar                                                                                                    | Yapılan İyileş<br>darla İlgili Açıl                                                                                                    | time ve<br>kloma                                                |        |                      |                    |                                                 |   |
|                                                                                             | 1.2.1. Eğitim Alanı Sayı                                                                                                    | ları<br>Kapasitesi Kap                                                                                                    | nitesi Kapas                                                                                                    | itesi Kapasite                                                                                                    | ni Kapaniten                                                                                                    | I.C.S.                                                                                                    | 121                                                                                                    |             | Egkim Alam<br>Kat Dershaneleri                                                                                                    | Juliegtin<br>Egiti<br>(/                                                                                                    | Winda<br>me Tapilan<br>m Alana<br>Met)<br>12                                                                                                    | 2016 Yılınd<br>Yaşısları 1<br>Alası<br>(Adar                                                                                                    | ta ilave<br>tgitim<br>tj<br>tj                                                                                                    | 2016 Winda<br>Bave Alar<br>tor Perde Tay                                                                                                    | Yapılan İyileş<br>darla İlgili Açıl<br>xidi.                                                                                                    | time ve<br>klama                                                |        |                      |                    |                                                 |   |
|                                                                                             | 1.2.1. Eğitim Alanı Sayı                                                                                                    | Espesiteni Kap                                                                                                    | niteri Kapari<br>-75 76-1                                                                                                    | hesi Kapasite<br>00 101-150                                                                                                    | ni Kapaniten<br>0 151-250                                                                                                    | ii Kapashei<br>251-0zei                                                                                                    | 121                                                                                                    | L           | Eğilden Alanı<br>Kat Dershaneleri<br>Kat Dershaneleri                                                                                                    | Josh<br>Jyileytin<br>Egiti<br>(/                                                                                                    | Yilenda<br>trie Tapilen<br>in Alans<br>Idet)<br>12<br>12                                                                                                    | 2016 Yikne<br>Yapılan 1<br>Alan<br>(Adar                                                                                                    | ta itave<br>tgitim<br>u<br>tj                                                                                                    | 2016 Yileida<br>Bave Alar<br>tor Perde Tay<br>amatti Boyat                                                                                                    | Yapılan İyileş<br>darin İlgili Açıl<br>sıldı.<br>1dı.                                                                                                    | time ve<br>klama                                                |        |                      |                    |                                                 |   |
|                                                                                             | 1.2.1. Eğitim Alanı Sayı<br>Eğitim Alanı                                                                                                    | Arn<br>G-SO SI<br>Kijilik Ki<br>Alan A                                                                                                    | nitesi Kapasi<br>-75 76-1<br>jilik Kişil<br>lan Ma                                                                                                    | itesi Kapanite<br>00 101-150<br>ik Kijilik<br>n Alan                                                                                                    | ni Kapaniten<br>0 151-250<br>Kijilik<br>Alan                                                                                               | il Kapasitesi<br>251-0zeli<br>Kijilik Alam                                                                                                    | 12.1<br>Topism                                                                                                    |             | Eğilden Alanı<br>Kat Dershaneleri<br>Kat Dershaneleri<br>Kat Dershaneleri<br>Azətlar Kidə D.S. Paretiki                                                                                                    | Joine<br>Juliegtin<br>Egiti<br>(J                                                                                                    | Winds<br>me Tapilan<br>m Alans<br>Mett)<br>12<br>12<br>250                                                                                                    | 2016 Yıkınc<br>Yaşırları 1<br>Aları<br>(Adır                                                                                                    | ta itave<br>Lijitim<br>tj<br>tj<br>tj<br>tj<br>tj                                                                                                    | 2016 Yılında<br>Bave Alar<br>tor Perde Yaş<br>amamı Doyar<br>skirriş Sıralar                                                                                                    | Yapian İyileş<br>darla İlgili Açı<br>old.<br>Yenilendi.                                                                                                    | tinne ve<br>klama                                               |        |                      |                    |                                                 |   |
|                                                                                             | 1.2.1. Eğitim Alanı Sayı<br>Eğitim Alanı                                                                                                    | Ari<br>Kapaniteni Kap<br>0-50 53<br>Kipitk Ki<br>Alan A<br>Sayna Sa                                                                                                    | asitesi Kapas<br>-75 76-1<br>jilik Kişil<br>Ion Ala<br>rymi Sayı                                                                                                    | teni Kapanite<br>00 100-150<br>16 Kipilik<br>1 Alam<br>16 Sayna                                                                                                    | nii Kepuniten<br>0 151-250<br>Kinjilik<br>Alan<br>Sayuu                                                                                    | il Kapashesi<br>251-0zeli<br>Kipilik Alan<br>Saysi                                                                                                    | Toplan                                                                                                    |             | tigkim Nam<br>Kat Desthaneleri<br>Kat Desthaneleri<br>Kat Desthaneleri<br>Amfier Biogu D S Destigi<br>Amfier Biogu D S Destigi                                                                                                    | Juliegtin<br>Egiti<br>(/                                                                                                    | Winda<br>me Taplen<br>es Alars<br>Idet)<br>12<br>12<br>12<br>250<br>1<br>50                                                                                                    | 2016 Yukno<br>Yagatan 1<br>Alan<br>(Ade                                                                                                    | ta itave<br>tgitim<br>s<br>tj<br>f<br>f<br>f<br>f<br>f<br>f<br>f<br>f<br>f<br>f<br>f<br>f<br>f<br>f<br>f<br>f<br>f<br>f                                                                                                    | 2016 Yılında<br>Bave Alar<br>tor Perde Yaş<br>amamı Boşar<br>skimiş Sıralar<br>amamı Boşar<br>akimiş Sıralar                                                                                                    | Yapian İyileş<br>darla İlgili Açıl<br>old.<br>Yenilendi.<br>Yenilendi.<br>Yenilendi.                                                                                            | stime ve<br>klama                                               |        |                      |                    |                                                 |   |
| 1                                                                                           | 1.2.1. Eğitim Alanı Sayı<br>Eğitim Alanı                                                                                                    | Ari<br>Kapasitesi Kapa<br>0-50 53<br>Kijišš Ki<br>Alan A<br>Sayuu Sa                                                                                                    | nitesi Kapasi<br>-75 76-3<br>jilik Kijil<br>Ian Ala<br>yuni Saya                                                                                                    | iteni Kapanite<br>00 101-150<br>R Kijilk<br>n Alam<br>i Sayus<br>4                                                                                                    | nii Kepaniten<br>0 151-250<br>Kijišk<br>Alan<br>Seyna                                                                                      | 10.11<br>10 Kapasitesi<br>251-Ozefi<br>Kijilik Alan<br>Saysu<br>2                                                                                                    | 121<br>Toplom                                                                                                    |             | Rat Desthaneleri<br>Kat Desthaneleri<br>Kat Desthaneleri<br>Kentier Biogu D 5 Destiği<br>Armfiter Biogu D 5 Destiği<br>Armfiter Biogu D 7 Destiği                                                                                                    | 2014<br>Iyileytin<br>Eğis<br>(/                                                                                                    | Winda<br>me Tapilen<br>m Alans<br>Idet)<br>12<br>12<br>250<br>1<br>50<br>1                                                                                                    | 2016 Yukno<br>Yagatan 1<br>Alam<br>(Adar                                                                                                    | ta itave<br>tgitim<br>tj<br>tj<br>tj<br>tj<br>tj<br>tj<br>tj<br>tj<br>tj<br>tj<br>tj<br>tj<br>tj                                                                                                    | 2016 Yanda<br>Bave Alar<br>tor Perde Tay<br>amami Boyar<br>skimiş Siralar<br>skimiş Siralar<br>skimiş Siralar                                                                                                    | Yapian İyileş<br>darla İlgili Açıl<br>sıldı.<br>14.<br>Yenilendi.<br>14.<br>Yenilendi.                                                                                          | stime ve<br>klama                                               |        |                      |                    |                                                 |   |
| 1                                                                                           | 1.2.1. Eğitim Alanı Sayı<br>Eğitim Alanı<br>Eğitim Alanı<br>Annti<br>Sınıt<br>Anton                                                                                                    | Ari<br>Aspanitesi Kapa<br>Aspita Ki<br>Alan A<br>Sepua Se<br>I                                                                                                    | asitesi Kapasi<br>-75 76-1<br>jilik Kişil<br>lan Ma<br>yani Sayı<br>                                                                                                    | teni Kapanite<br>00 101-150<br>k Kipilk<br>n Alun<br>i Sayus<br>4                                                                                                    | ni Kapaniten<br>0 151-250<br>Kijišk<br>Aton<br>Sayna                                                                                       | 10.10<br>10 Kapashesi<br>251-0zefi<br>Kişifik Alan<br>Səyss<br>2<br>2                                                                                                    | 121<br>Toplom<br>6<br>8<br>9                                                                                               |             | Egibies Alaen<br>East Dershaneleri<br>Gast Dershaneleri<br>Gast Dershaneleri<br>Arnfier Bioglu D 5 Dersliği<br>Arnfier Bioglu D 5 Dersliği<br>Arnfier Bioglu D 7 Dersliği<br>Arnfier Bioglu D 7 Dersliği                                                                                                    | iyileytin<br>Eğisi<br>(/                                                                                                    | Wanda<br>me Tapilan<br>m Alans<br>Idati)<br>12<br>250<br>1<br>50<br>1<br>50                                                                                                    | 2016 Yukne<br>Yapatan I<br>Akar<br>(Adar                                                                                                    | ta itove<br>tĝitim<br>s<br>tj<br>T<br>E<br>T<br>E<br>T<br>T                                                                                                    | 2016 Yakeda<br>Bave Alar<br>tor Perde Tay<br>amami Boyar<br>skimiş Sıralar<br>skimiş Sıralar<br>amami Boyar<br>akimiş Sıralar                                                                                                    | Yapian İyileş<br>darla İlgili Açıl<br>bildı.<br>vidi.<br>Yenilendi.<br>tidi.<br>Yenilendi.<br>tidi.<br>Yenilendi.                                                               | finne ve<br>klama                                               |        |                      |                    |                                                 |   |
| 1                                                                                           | Egitim Alarıs Sayı<br>Egitim Alarıs<br>Egitim Alarıs<br>Antti<br>Sant<br>Astoye<br>Oğer Oznataseteti                                                                                                    | Argensiteral Kapa<br>8-50 31<br>Kipitik Ki<br>Alasa A<br>Sayuu Si<br>1<br>1<br>1<br>1<br>1<br>1<br>1<br>1<br>1<br>1<br>1<br>1<br>1                                                                                                    | asitesi Kapan<br>-75 76-11<br>jilo Kisji<br>lan Ala<br>yeni Say<br>                                                                                                    | iteni Kapasilte<br>00 101-155<br>K Kipilik<br>Alan<br>ii Sayni<br>4                                                                                                    | ni Kapaniten<br>0 152-250<br>Kinikk<br>Alan<br>Sanna                                                                                       | 1C3:<br>1 Kapashni<br>255-0zel<br>Kijik Alan<br>Sayse<br>2<br>1                                                                                                    | 1 Toploni<br>6 8<br>8 9<br>38                                                                                              |             | Egitien Alaan<br>Isat Dershaneleri<br>Sat Dershaneleri<br>Sat Dershaneleri<br>Arrifier Bioglu D 5 Dersliği<br>Arrifier Bioglu D 5 Dersliği<br>Arrifier Bioglu D 7 Dersliği<br>Arrifier Bioglu D 7 Dersliği<br>İstdi Farmakolgi Adı.                                                                                                    | 2014<br>Iyikeytin<br>Eğisi<br>(/                                                                                                    | Wanda<br>me Tapilan<br>me Alans<br>Idet)<br>12<br>12<br>12<br>250<br>1<br>50<br>1<br>50<br>20                                                                                                    | 2016 Yikne<br>Yaşılan I<br>Akan<br>(Ada                                                                                                    | da Hove<br>tĝitim<br>s<br>tj<br>T<br>E<br>T<br>t<br>E<br>T<br>T<br>E                                                                                                    | 2016 Yénda<br>Bave Alar<br>tor Perde Tay<br>amami Boyan<br>Skimiş Sıralar<br>amami Boyan<br>skimiş Sıralar<br>amami Boyan<br>aktmış Sıralar<br>aktmış Sıralar                                                                                                    | Yapian İyileş<br>Asrla İlgili Açıl<br>pildı.<br>ndı.<br>"Yenilendi.<br>ndı.<br>"Yenilendi.<br>tar.ami boya                                                                      | ritime ve<br>klama                                              |        |                      |                    |                                                 |   |
| 1                                                                                           | Egitim Alans Sayı<br>Egitim Alans<br>Anti<br>Sant<br>Danı Kalonenseni<br>Egitim Laboratavarlari<br>Egitim Laboratavarlari<br>Egitim Laboratavarlari                                                                                                    | Kapesitesi Kap<br>8-50 Si<br>Kisibi Alaan A<br>Sayuu Si<br>1<br>1<br>1<br>1<br>20<br>1<br>1<br>20                                                                                                    | anitesi Kapani<br>175 76-3<br>jilik Kipil<br>len Ala<br>yani Say<br>5<br>5<br>1<br>1<br>1<br>1<br>1<br>1<br>1<br>1<br>1<br>1<br>1<br>1<br>1                                                                                                    | inni Xapanita<br>00 301-150<br>8 Kipilk<br>Alam<br>8<br>4                                                                                                    | ni Kapusilen<br>0 151-250<br>Kujula<br>Nan<br>Sayta                                                                                        | 10230<br>al Kapankeal<br>251-0zel<br>Kijilik Alan<br>Saysa<br>2<br>1<br>1<br>1                                                                                                    | 2.2.3<br>Topicon<br>6<br>8<br>9<br>10<br>10<br>8<br>9<br>10<br>8                                                           |             | Egibin Alan<br>Est Desthandel<br>Est Desthandel<br>Anntier Bingu D 5 Destiĝi<br>Anntier Bingu D 5 Destiĝi<br>Anntier Bingu D 5 Destiĝi<br>Anntier Bingu D 7 Destiĝi<br>Anntier Bingu D 7 Destiĝi<br>Anntier Bingu D 7 Destiĝi<br>Anntier Bingu D 7 Destiĝi<br>Anntier Bingu D 7 Destiĝi                                                                                                    | 2014<br> stitution<br>(2014<br> stitution<br>(2014<br> stitution<br>(2014<br> stitution<br>(2014)<br> stitution<br>(2014) stitution<br>(2014) stitution<br>(2) stitution<br>(2) stitu | Wands           me Tapplen           Mars           Ider)           12           12           12           50           1           50           20           25           28                                                                                                    | 2016 Wind<br>Yegelan I<br>Alasis<br>(Ade                                                                                                    | Sa Hove<br>Igitim<br>II<br>I<br>I<br>I<br>I<br>I<br>I<br>I<br>I<br>I<br>I<br>I<br>I<br>I<br>I<br>I<br>I<br>I                                                                                                    | 2016 Yeleda<br>have Alar<br>for Perde Tay<br>ama mi Boyan<br>shimiş Siralan<br>ama mi Boyan<br>shimiş Siralan<br>ama mi Boyan<br>shimiş Siralan<br>ama mi Boyan<br>shimiş Siralan<br>adlat yeşniş<br>ildilət yeşniş<br>ildilət yeşniş<br>ildilət yeşniş                                                            | Yaplan iyike<br>dana iyili Api<br>olid.<br>td.<br>'Yenilendi.<br>td.<br>'Yenilendi.<br>tamami boyu<br>tamami boyu<br>e elidi. Topia                                             | plane ve<br>klama<br>Indi.<br>Indi.<br>m 40                     |        |                      |                    |                                                 |   |
| 1                                                                                           | Eğitim Alanı Sayı<br>Eğitim Alanı<br>Kard<br>Kard<br>Kard<br>Kard<br>Kard Katomonoritm<br>Kartım Latomonoritm<br>Kartım Latomonoritm<br>Kartım Latomonoritm<br>Kartım Catomonoritm<br>Kartım Catomonoritm<br>Kartım Catomonoritm                                                                                                    | Kapeshesi         Kap           0-50         51           Xipisis         A           3assa         A           5ayas         Sa           1         I           33         I           34         I           33         I           34         I           35         I           36         I           37         I           38         I           39         I           34         I           35         I           36         I                                                                                                    | ashteii Kapas<br>-75 X6-1<br>jälk Kisjä<br>en Re<br>yyni Sary<br>5<br>5<br>1<br>5<br>1<br>5<br>1<br>1<br>1<br>5<br>5<br>1<br>1<br>1<br>1<br>5<br>1<br>1<br>1<br>1<br>1<br>1<br>1<br>1<br>1<br>1<br>1<br>1<br>1<br>1<br>1<br>1<br>1<br>1<br>1<br>1                                                                                                    | iteii Espanite<br>20 J01-155<br>R Sijūk<br>6 Alen<br>3 Serpai<br>1<br>1<br>1<br>1<br>1<br>1<br>1<br>1<br>1<br>1<br>1<br>1<br>1<br>1<br>1<br>1<br>1<br>1<br>1                                                                                                    | ni Kapushera<br>0 155-250<br>Kiyilik<br>Alan<br>9 1                                                                                        | 2<br>2<br>2<br>2<br>2<br>2<br>2<br>1<br>2<br>2<br>1<br>2<br>1<br>2<br>1<br>2<br>1<br>2<br>1<br>2                                                                                                    | 1.2.3<br>Topicon<br>6<br>4<br>8<br>10<br>10<br>10<br>11<br>55<br>77                                                        |             | Ejibin Alam<br>Bat Dentanoleti<br>Bat Dentanoleti<br>Bat Dentanoleti<br>Avriter Bioju D 5 Dentiji<br>Avriter Bioju D 5 Dentiji<br>Avriter Bioju D 5 Dentiji<br>Avriter Bioju D 7 Dentiji<br>Avriter Bioju D 7 Dentiji<br>Avriter Bioju D 7 Dentiji<br>Avriter Bioju D 7 Dentiji<br>Avriter Bioju D 7 Dentiji<br>Avriter Bioju D 7 Dentiji<br>Avriter Bioju D 7 Dentiji<br>Avriter Bioju D 7 Dentiji<br>Avriter Bioju D 7 Dentiji<br>Materia Avriteria Ala                                                                                                    | 2014<br>Jaliagini<br>2245<br>(/                                                                                                    | Wands           mit Tapplen           mit Alexes           scale           12           220           1           500           1           200           15           28           120           120                                                                                                    | 2016 Wind<br>Yapitan T<br>Naisa<br>(Adar                                                                                                    | da lisve<br>tjitkn<br>s<br>s<br>T<br>E<br>T<br>E<br>T<br>E<br>T<br>E<br>X<br>T<br>K<br>K                                                                                                    | 2016 Yilinda<br>Tave Alan<br>Tor Perde Tay<br>ama mi Boyan<br>Silimiş Siralar<br>ama mi Boyan<br>silimiş Siralar<br>ama mi Boyan<br>aları yapılıp<br>kadlat yapılıp<br>İlgi soyar Tavi<br>dete çikanla<br>situktorin eb                                                                                            | Yapilan iyake<br>santa iyaki Api<br>oldi.<br>Nevilendi.<br>Nevilendi.<br>Nevilendi.<br>Yenilendi.<br>Yenilendi.<br>tamami boya<br>tedildi. Topla<br>pemeleri yenil              | rikme ve<br>klama<br>Ind.<br>md.<br>md.<br>end.                 |        |                      |                    |                                                 |   |
| 1                                                                                           | Egitim Alara Saya<br>Fightim Alara<br>Antifi<br>Kang<br>Markan<br>Data Anta Demansioni<br>Report Laborationetici<br>Report Laborationetici<br>Report Laborationet                                                                                                    | Arr<br>Expendent Exp<br>0-50 51<br>Signifik 15<br>Alas A<br>Sawai 5<br>1<br>1<br>1<br>1<br>1<br>1<br>1<br>1<br>1<br>1<br>1<br>1<br>1                                                                                                    | ashtei Kapas<br>-75 Ye-1<br>jifk Sijiji<br>len Ala<br>yan Say<br>5<br>5<br>1<br>5<br>1<br>5<br>5<br>3<br>5<br>5<br>3                                                                                                    | Iteli Kapasite<br>20 JUI-155<br>20 JUI-155<br>20 | nal Kapuniter<br>0 151-250<br>Nain<br>Sayse<br>1                                                                                           | 1/C3:<br>si Kapashini<br>251-Ozofi<br>Kiplik Atan<br>Saysi<br>2<br>2<br>1<br>1<br>1<br>1<br>1<br>2<br>2<br>2                                                                                                    | 123<br>Toshbar<br>6<br>6<br>1<br>1<br>1<br>1<br>1<br>1<br>1<br>1<br>1<br>1<br>1<br>1<br>1<br>1<br>1<br>1<br>1              |             | Egible Alexe<br>San Cersiteneteri<br>San Cersiteneteri<br>Anniter Inglu Di Stersiljä<br>Anniter Inglu Di Stersiljä<br>Anniter Inglu Di Stersiljä<br>Anniter Inglu Di Stersiljä<br>Anniter Inglu Di Stersiljä<br>Satta Exematala Alu.<br>Anniter Inglu Di Stersiljä<br>Satta Exematala Alu.<br>Anniter Inglu Di Stersiljä<br>Aluforet David Biglinjär<br>Lähteteri Stata Stersin<br>Annie Stersiljä<br>Upersid David Stersiljä                                                                                                    | 2014<br>Juliegini<br>Egas                                                                                                    | Whitede           mm         Tappiers           mn         Alases           tale         1           12         250           1         50           10         50           20         15           28         12           12         12           13         10           14         10           15         10           120         12 | 2016 When<br>Yequian 1<br>Jaian<br>(Ader                                                                                                    | da likove<br>(ĝitim<br>sj<br>sj<br>sj<br>s<br>r<br>r<br>E<br>r<br>r<br>r<br>r<br>r<br>r<br>r<br>r<br>r<br>r<br>r<br>r<br>r<br>r<br>r<br>r                                                                                                    | 2016 Windo<br>Bare Alar<br>tor Perde Tay<br>am am Boyas<br>skirniş Sıralan<br>am am Boyas<br>skirniş Sıralan<br>ama m Boyas<br>skirniş Sıralan<br>ama m Boyas<br>skirniş Sıralan<br>ama m Boyas<br>skirniş Sıralan<br>adlat yeşniş<br>ligi seçirileri<br>deş çıkınılık<br>situktorin dö                            | Yapitan lyBeg<br>Aanto lyBit Apr<br>pild.<br>nd.<br>'Yenilendi.<br>nd.<br>'Yenilendi.<br>tid.<br>tamami boyu<br>e etileti. Topian<br>şemeleri yenil                             | rfilme ve<br>klama<br>Ind.<br>ind.<br>m 40<br>lenő.             |        |                      |                    |                                                 |   |
| 1                                                                                           | 12.1. Egitim Alare Sayr<br>gain Jawa<br>Ami<br>Sol Carlos Commented<br>Sayr<br>Sayr Carlos Commented<br>Sayr Carlos Commented                                                                                                    | Image         Image         Image <th< td=""><td>niteel Kapani<br/>775 76-1<br/>jik Kişijik<br/>Ren<br/>8<br/>9<br/>9<br/>9<br/>9<br/>9<br/>9<br/>9<br/>9<br/>9<br/>9<br/>9<br/>9<br/>9<br/>9<br/>9<br/>9<br/>9<br/>9</td><td>Inel Expendit<br/>Of 101-155<br/>Notes 1<br/>September 1<br/>September 1<br/>1<br/>1<br/>1<br/>1<br/>1<br/>1<br/>1<br/>1<br/>1<br/>1<br/>1<br/>1<br/>1<br/>1<br/>1<br/>1<br/>1<br/>1</td><td>ni Kapaniter<br/>0 155–250<br/>Sojiti<br/>Alan<br/>1<br/>1<br/>1<br/>1<br/>1<br/>1<br/>1<br/>1<br/>1<br/>1<br/>1<br/>1<br/>1<br/>1<br/>1<br/>1<br/>1<br/>1<br/>1</td><td>103-<br/>1 Repartient<br/>Fight Alas<br/>Sayss<br/>2<br/>1<br/>1<br/>1<br/>1<br/>2<br/>2<br/>1<br/>1<br/>1<br/>2<br/>2<br/>1<br/>1<br/>2<br/>1<br/>1<br/>2<br/>1<br/>1<br/>2<br/>2<br/>1<br/>2<br/>1<br/>1<br/>1<br/>1<br/>1<br/>1<br/>1<br/>1<br/>1<br/>1<br/>1<br/>1<br/>1</td><td>1.1.5<br/>Togstam<br/>6<br/>6<br/>7<br/>9<br/>8<br/>1<br/>9<br/>8<br/>9<br/>8<br/>9<br/>9<br/>8<br/>9<br/>9<br/>9<br/>9<br/>7<br/>3<br/>9<br/>73</td><td></td><td>Egiton Nam<br/>El Derivantel<br/>Car Derivantel<br/>Car Derivan</td><td></td><td>Wandb         Wandb           mr. Tappler         Mass           12         12           12         1           50         1           50         20           12         20           13         20           14         20           15         28           120         28</td><td>2016 When and a second second</td><td>da llove<br/>(ĝitin<br/>sj<br/>cj<br/>S<br/>7<br/>7<br/>8<br/>7<br/>7<br/>8<br/>7<br/>7<br/>8<br/>7<br/>7<br/>8<br/>7<br/>7<br/>8<br/>8<br/>7<br/>7<br/>8<br/>8<br/>7<br/>7<br/>8<br/>8<br/>7<br/>7<br/>8<br/>7<br/>7<br/>8<br/>7<br/>7<br/>8<br/>7<br/>7<br/>8<br/>7<br/>7<br/>8<br/>7<br/>7<br/>8<br/>7<br/>7<br/>8<br/>7<br/>7<br/>8<br/>7<br/>7<br/>8<br/>7<br/>7<br/>8<br/>7<br/>7<br/>8<br/>8<br/>7<br/>7<br/>8<br/>7<br/>7<br/>8<br/>8<br/>7<br/>7<br/>7<br/>8<br/>8<br/>7<br/>7<br/>8<br/>8<br/>7<br/>7<br/>7<br/>8<br/>8<br/>7<br/>7<br/>8<br/>8<br/>8<br/>7<br/>7<br/>8<br/>8<br/>8<br/>7<br/>7<br/>8<br/>8<br/>8<br/>8<br/>8<br/>8<br/>8<br/>7<br/>7<br/>8<br/>8<br/>8<br/>8<br/>8<br/>8<br/>8<br/>8<br/>8<br/>8<br/>8<br/>8<br/>8<br/>8<br/>8<br/>8<br/>8<br/>8<br/>8<br/>8</td><td>2016 Winds<br/>Bave Alar<br/>tor Perde Taj<br/>amam Doyn<br/>Skind Siralan<br/>amam Doyn<br/>Skind Siralan<br/>amam Doyn<br/>Skind Siralan<br/>anam Doyn<br/>Skind Siralan<br/>adlat yepilp<br/>Istiseyer Hev<br/>dete olamida</td><td>Yayalan fyikeg<br/>daris ligiti Açir<br/>old.<br/>Verilendi.<br/>tid.<br/>Yerilendi.<br/>tid.<br/>Yerilendi.<br/>tid.<br/>tarnami boyu<br/>tarnami boyu<br/>tarnami boyu<br/>pemeleli yenil</td><td>ritime ve<br/>klama<br/>Ind.<br/>Ind.<br/>Ind.<br/>Ind.</td><td></td><td></td><td></td><td></td><td></td></th<> | niteel Kapani<br>775 76-1<br>jik Kişijik<br>Ren<br>8<br>9<br>9<br>9<br>9<br>9<br>9<br>9<br>9<br>9<br>9<br>9<br>9<br>9<br>9<br>9<br>9<br>9<br>9                                                                                                    | Inel Expendit<br>Of 101-155<br>Notes 1<br>September 1<br>September 1<br>1<br>1<br>1<br>1<br>1<br>1<br>1<br>1<br>1<br>1<br>1<br>1<br>1<br>1<br>1<br>1<br>1<br>1                                                                                                    | ni Kapaniter<br>0 155–250<br>Sojiti<br>Alan<br>1<br>1<br>1<br>1<br>1<br>1<br>1<br>1<br>1<br>1<br>1<br>1<br>1<br>1<br>1<br>1<br>1<br>1<br>1 | 103-<br>1 Repartient<br>Fight Alas<br>Sayss<br>2<br>1<br>1<br>1<br>1<br>2<br>2<br>1<br>1<br>1<br>2<br>2<br>1<br>1<br>2<br>1<br>1<br>2<br>1<br>1<br>2<br>2<br>1<br>2<br>1<br>1<br>1<br>1<br>1<br>1<br>1<br>1<br>1<br>1<br>1<br>1<br>1                                                                                                    | 1.1.5<br>Togstam<br>6<br>6<br>7<br>9<br>8<br>1<br>9<br>8<br>9<br>8<br>9<br>9<br>8<br>9<br>9<br>9<br>9<br>7<br>3<br>9<br>73 |             | Egiton Nam<br>El Derivantel<br>Car Derivantel<br>Car Derivan |                                                                                                    | Wandb         Wandb           mr. Tappler         Mass           12         12           12         1           50         1           50         20           12         20           13         20           14         20           15         28           120         28                                                               | 2016 When and a second second | da llove<br>(ĝitin<br>sj<br>cj<br>S<br>7<br>7<br>8<br>7<br>7<br>8<br>7<br>7<br>8<br>7<br>7<br>8<br>7<br>7<br>8<br>8<br>7<br>7<br>8<br>8<br>7<br>7<br>8<br>8<br>7<br>7<br>8<br>7<br>7<br>8<br>7<br>7<br>8<br>7<br>7<br>8<br>7<br>7<br>8<br>7<br>7<br>8<br>7<br>7<br>8<br>7<br>7<br>8<br>7<br>7<br>8<br>7<br>7<br>8<br>7<br>7<br>8<br>8<br>7<br>7<br>8<br>7<br>7<br>8<br>8<br>7<br>7<br>7<br>8<br>8<br>7<br>7<br>8<br>8<br>7<br>7<br>7<br>8<br>8<br>7<br>7<br>8<br>8<br>8<br>7<br>7<br>8<br>8<br>8<br>7<br>7<br>8<br>8<br>8<br>8<br>8<br>8<br>8<br>7<br>7<br>8<br>8<br>8<br>8<br>8<br>8<br>8<br>8<br>8<br>8<br>8<br>8<br>8<br>8<br>8<br>8<br>8<br>8<br>8<br>8 | 2016 Winds<br>Bave Alar<br>tor Perde Taj<br>amam Doyn<br>Skind Siralan<br>amam Doyn<br>Skind Siralan<br>amam Doyn<br>Skind Siralan<br>anam Doyn<br>Skind Siralan<br>adlat yepilp<br>Istiseyer Hev<br>dete olamida                                                                                                  | Yayalan fyikeg<br>daris ligiti Açir<br>old.<br>Verilendi.<br>tid.<br>Yerilendi.<br>tid.<br>Yerilendi.<br>tid.<br>tarnami boyu<br>tarnami boyu<br>tarnami boyu<br>pemeleli yenil | ritime ve<br>klama<br>Ind.<br>Ind.<br>Ind.<br>Ind.              |        |                      |                    |                                                 |   |
|                                                                                             | 1.2.1. Egitim Alam Sayr<br>Egitim Januari<br>Ami<br>Maria<br>Maria | Bar         Repetition         Rep           \$5200         \$1           \$5200         \$1           \$1         \$1           \$1         \$1           \$1         \$1           \$1         \$1           \$20         \$1           \$3         \$2           \$3         \$2           \$5         \$2           \$59         \$2                                                                                                    | Anterell Report<br>75 Project<br>175 Project<br>17 | Inel Expenditor                                                                                                    | ni Kapashen<br>0 151-250<br>Kojdik<br>Nan<br>1<br>1<br>1<br>1<br>1<br>1<br>1<br>1<br>1<br>1<br>1<br>1<br>1<br>1<br>1<br>1<br>1<br>1<br>1   | ICS:<br>Repeating<br>255-0201<br>255-0201 | 131<br>Topion<br>4<br>4<br>4<br>7<br>1<br>1<br>1<br>1<br>1<br>1<br>1<br>1<br>1<br>1<br>1<br>1<br>1<br>1<br>1<br>1          |             | Elife Nam<br>El Derstenetet<br>el Derstenetet<br>El Derstenetet<br>El Derstene |                                                                                                    | Wandbern           mr. Tapphern           mr. Alson           12           12           12           12           12           12           13           50           1           50           10           12           12           13           50           14           50           15           128           120                    | 2016 When and a second second | 6 1 lisve<br>2 jiiin<br>5<br>7<br>7<br>7<br>7<br>7<br>7<br>7<br>7<br>7<br>7<br>7<br>7<br>7                                                                                                    | 2016 Windo<br>Terre Allow<br>for Pende Tay<br>ama mi Bouns<br>skimig Sinata<br>ma mi Bouns<br>skimig Sinata<br>ama mi Bouns<br>skimig Sinata<br>ama mi Bouns<br>skimig Sinata<br>adil at yepitip<br>adil at yepitip<br>adil at yepitip<br>adil at yepitip<br>adil at yepitip<br>adil at yepitip<br>adil at yepitip | Yapitan fyikeg<br>darin ligiti Apri<br>old.<br>Yenilendi.                                                                                                    | ritime ve<br>klama<br>Indi.<br>Indi.<br>Indi.<br>Indi.<br>Indi. |        |                      |                    | UR 1443                                         |   |

1. Word dosyası üzerinde çalışırken; ekran dışına taşan tabloların ekrana sığdırılması için, tablonun sol üstünden tablonun tamamı seçilir. 2. Tablo seçildikten sonra üst menüden

- –Tablo Araçları
- -Düzen
- -Otomatik Sığdır
- -Pencereye Otomatik Sığdır

seçimi yapılır.

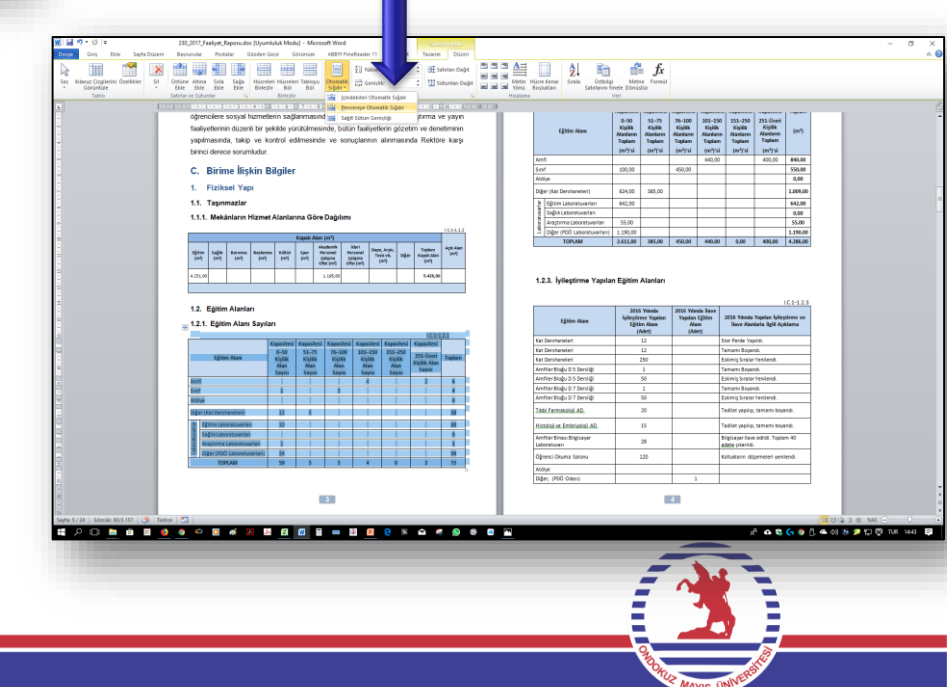

## 4- Word Dosyası Üzerinde Çalışma Tablo Bağlantısı Kesilerek Tablonun Silinmesi

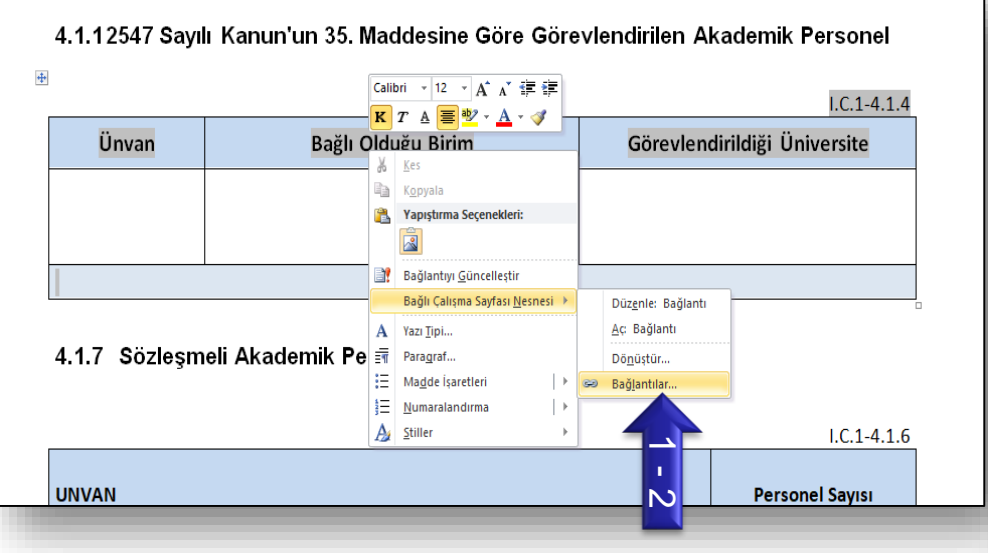

Word dosyası üzerinde çalışılırken; veri olmadığı için raporda bulunmasına gerek kalmayan ve kaldırılması istenilen tablo için sırasıyla şu işlemler yapılır:

- 1. İlgili tablonun üstünde sağ tıklanır.
- 2. Açılan kısımdan *«Bağlı Çalışma Sayfası Nesnesi» «Bağlantılar»* seçilir.
- 3. Açılan bölüm içerisinden « Bağlantıyı Kes » seçilerek
- 4. Tamam tuşuna basılır.

5. Seçilen bağlantıları kesmek istediğinizden emin misiniz? Evet tuşuna basılır.

Bu şekilde tablo bağlantısı kesildikten sonra word dosyasından tablo silinebilir.

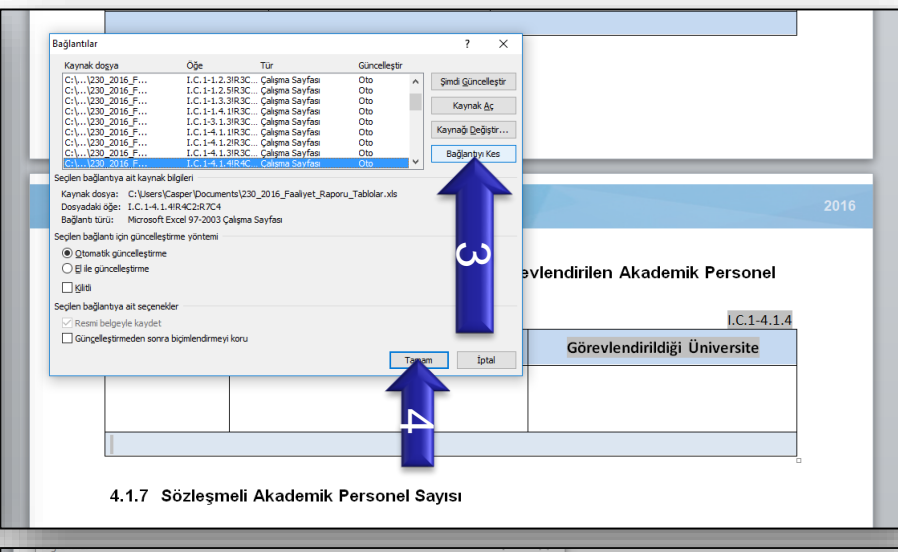

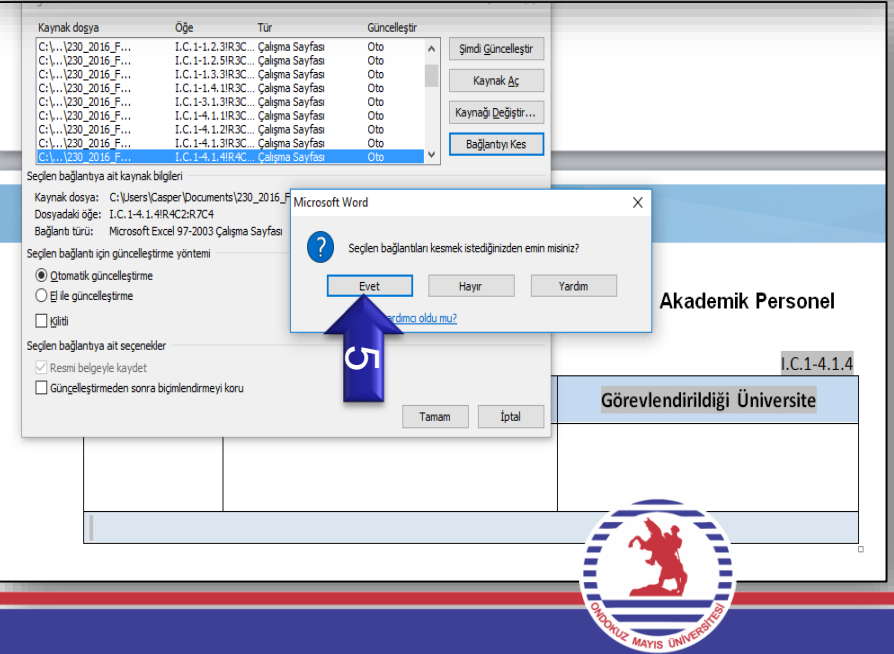

**21** 

## Tablonun Şekil Olarak Tamamının Word Dosyasına Aktırılmaması Durumu Halinde Yapılacaklar

Word dosyası üzerinde çalışılırken; bazı tabloların tamamının word'e aktarılmadığı (Tam Aktarılmama durumu excelde satır ekleme veya satır silme yapılan tablolarda oluşmaktadır.) durumlarda, öncelikle 21.Sayfada yer alan tablo bağlantısı kesilerek tablo silme işlemi yapılır.

Yeni tabloyu eklemek için sırasıyla şu işlemler yapılır:

1. Excel dosyası açılır ve word'e yerleştirilecek tablo seçilerek sağ tıklanır (veya ctrl+c) ve kopyalanır.

2. Word dosyasında tablonun yerleştirileceği ilgili başlık altında sağ tıklanarak <Bağla ve Kaynak Biçimlendirmesini Koru> seçeneği ile yeni tablo yapıştırılır.

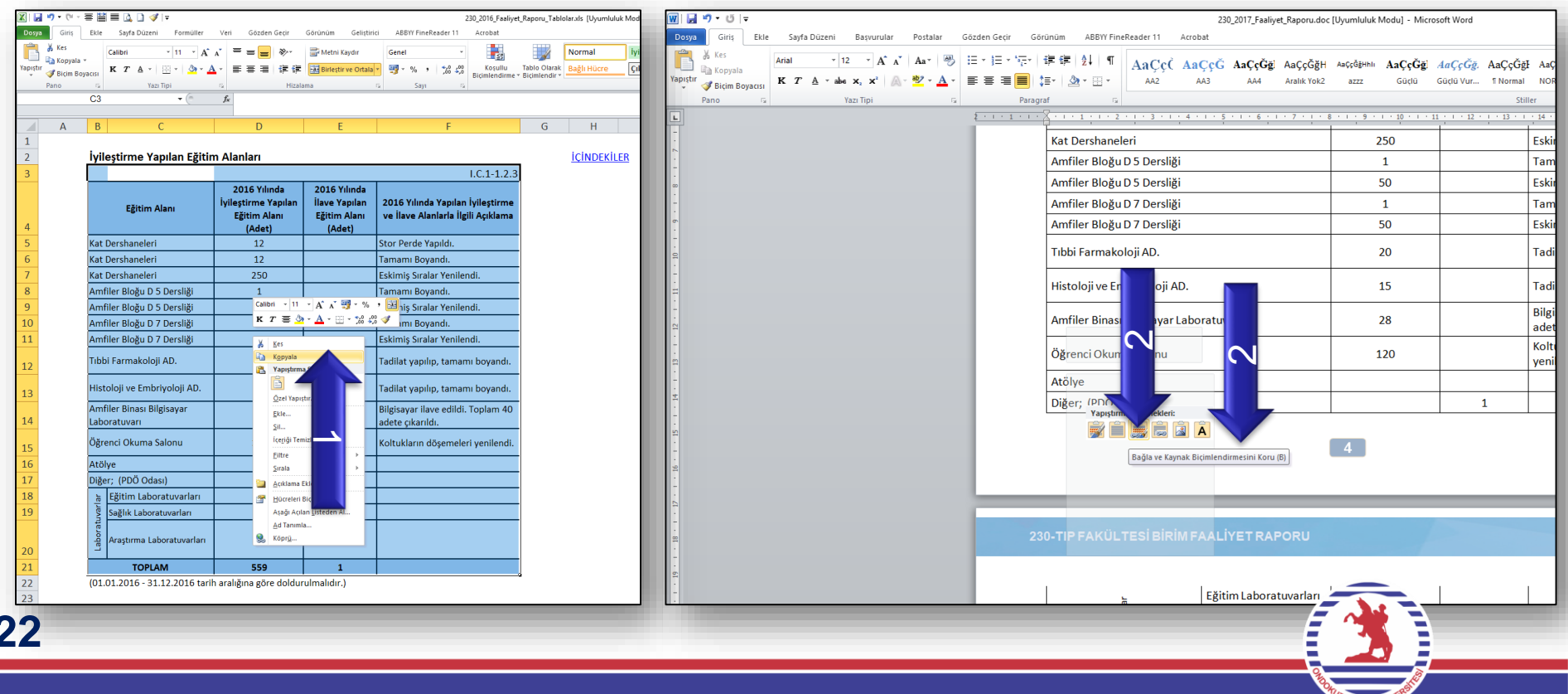

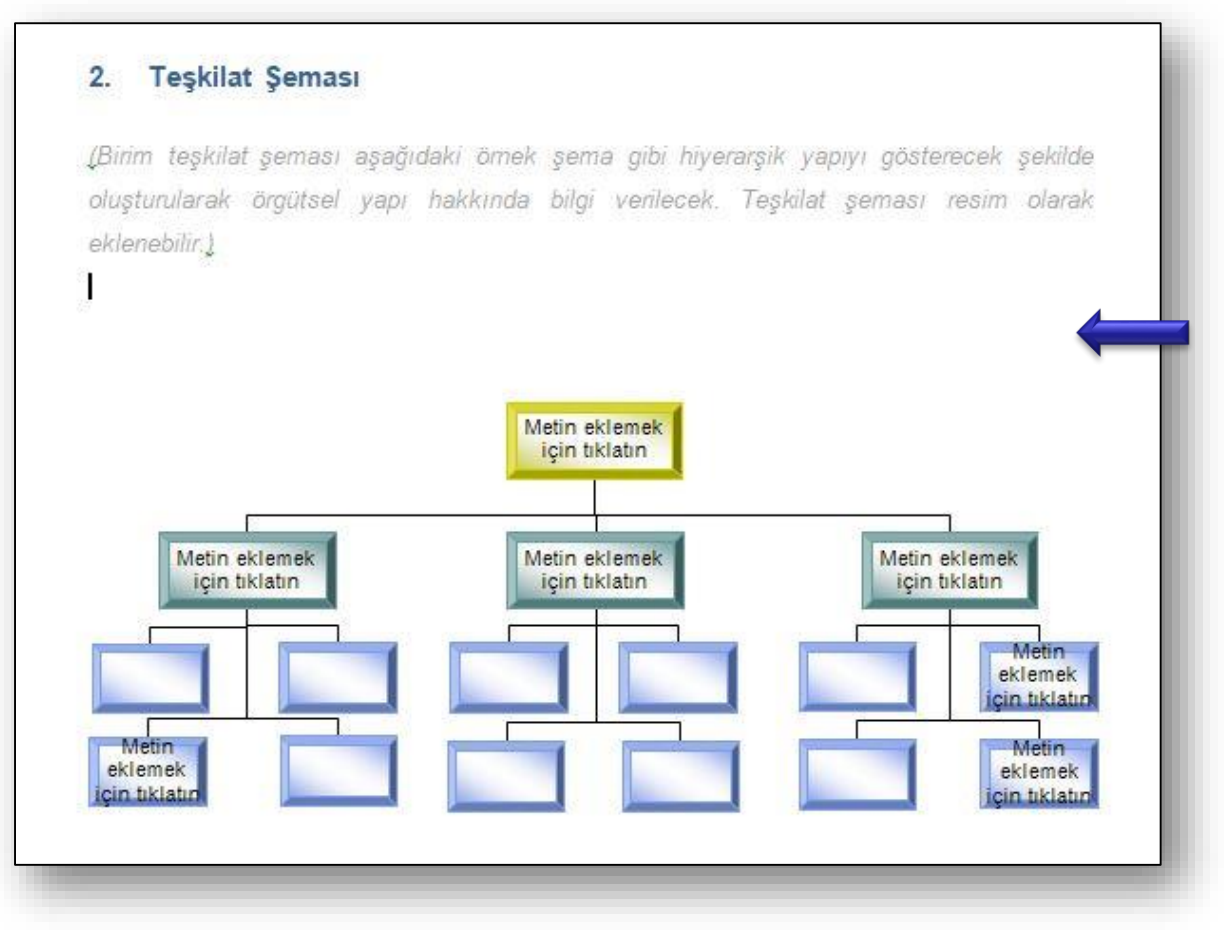

Word dosyası içerisinde Teşkilat Şeması başlığı altında yer alan tablo örnek tablo olup, tablo kaldırılarak istenilen formatta da (resim, tablo, şekil) teşkilat şeması kullanılabilir.

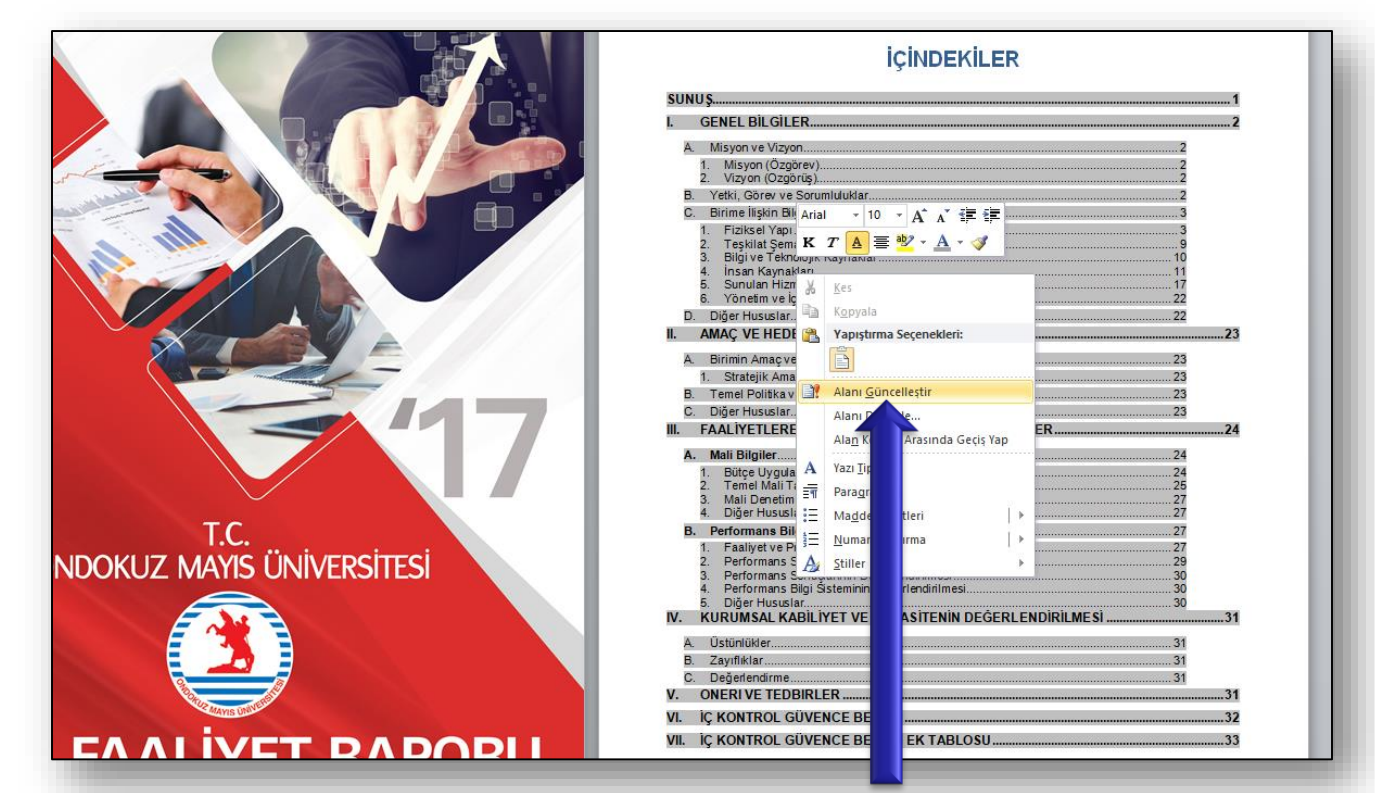

Word dosyasında <İçindekiler> başlığı altında sağ tık yapılarak açılan menüden «Alanı Güncelleştir» komutu girildikten sonra «Yalnızca sayfa numaralarını güncelleştir.» işareti olacak şekilde «tamam» tuşuna basılır. Bu sayede Birim Faaliyet Raporu İçindekiler listesi güncellenmiş olur.

Word dosyası üzerindeki tüm çalışmalar tamamlandığında «İçindekiler» bölümüne üzerinde sağ tık yapılarak «Alanı Güncelleştir» komutu girilecek. 24

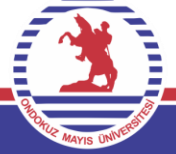

## 4 - Word Dosyası Üzerinde Çalışma İÇ KONTROL GÜVENCE BEYANI VE EK TABLOSU

### V. İÇ KONTROL GÜVENCE BEYANI-1

Harcama yetkilisi olarak yetkim dåhilinde; bu raporda yer alan bilgilerin güvenilir, tam ve doğru olduğunu beyan ederim.

Bu raporda açıklanan faaliyetler için idare bütçesinden harcama birimimize tahsis edilmiş kaynakların etkili, ekonomik ve verimli bir şekilde kullanıldığını, görev ve yetki alanım çerçevesinde iç kontrol sisteminin idari ve mali kararlar ile bunlara ilişkin işlemlerin yasallık ve düzenliliği hususunda yeterli güvenceyi sağladığını ve harcama birimimizde süreç kontrolünün etkin olarak uygulandığını bildiririm.

Bu güvence, harcama yetkilisi olarak sahip olduğum bilgi ve değerlendirmeler, iç kontroller, iç denetçi raporları ile Sayıştay raporları gibi bilgim dâhilindeki hususlara dayanmaktadır.

Burada raporlanmayan, idarenin menfaatlerine zarar veren herhangi bir husus hakkında bilgim olmadığını beyan ederim. (31.1.2017)

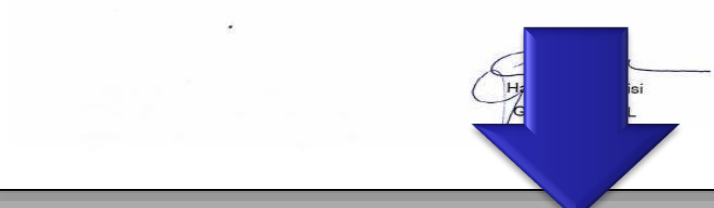

#### VII.IC KONTROL GÜVENCE BEYANI EK TABLOSU

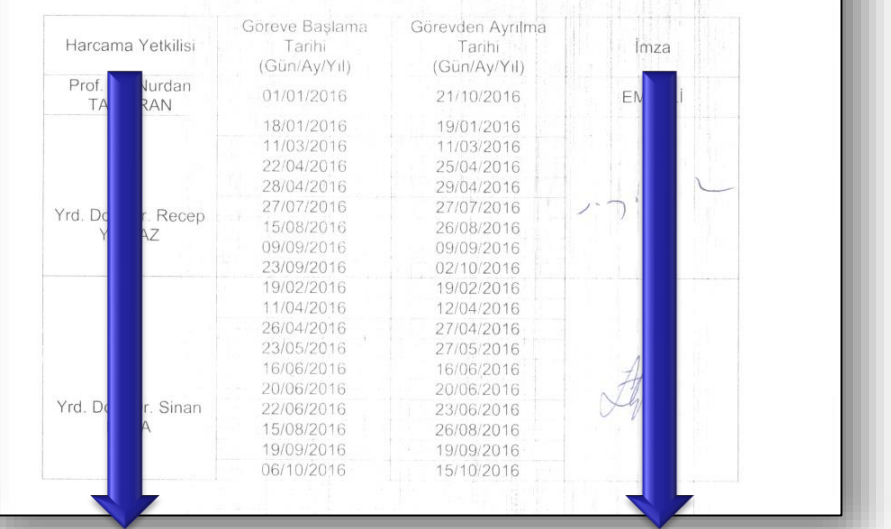

Birim faaliyet raporu tamamlandıktan sonra rapor, hem fiziksel ortamda hem de ebys üzerinden Rektörlük Makamına sunulacaktır.

<u>1.Rapor ebys üzerinden Rektörlük Makamına sunulurken ıslak imzalı olan iç</u> <u>kontrol güvence beyanı ve ek tablosu taratılarak raporun sonuna mutlaka</u> <u>eklenecektir.</u>

2.Rapor fiziksel ortamda Rektörlük Makanıma sunulurken, iç kontrol güvence beyanı ve ek tablosu mutlaka ıslak imzalı olmalıdır. 25

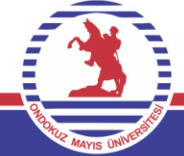

## 5 – Raporun Nihai Hale Getirilmesi Word Dosyasının PDF'ye dönüştürülmesi

| Kaydet  Farklı Kaydet  Adobe PDF olaraydet  | 230_2017_Faaliyet_Raporu hakkında bilgi<br>C:\Users\Casper\Desktop\STRATEJİK PLANLAMA\2018 Stratejik Planlama\2017 Yılı Birim Faaliyet                                                                                                    | Ra |
|---------------------------------------------|----------------------------------------------------------------------------------------------------|----|
| i Aç<br>i Kapat<br>Bilgi                    | Uyumluluk Modu<br>Onceki Office sürümleriyle çalışırken sorun oluşmasını engellemek için bazı ye<br>özellikler devre dışı bırakılmıştır. Bu dosyanın dönüştürülmesi bu özellikleri<br>etkinleştirir, ancak yerleşim değişikliklerine neden olabilir.                                                                                                    | ni |
| En Son<br>Yeni<br>Yazdır<br>Kaydet ve Gönde | İzinler<br>Bu belgenin tüm bölümlerini herkes açabilir, kopyalayabilir ve değiştirebilir.<br>Belgeyi<br>Koru •                                                                                                    |    |
| Yardım<br>🗈 seçenekler<br>🔀 Cıkış           | Paylaşıma Hazırla           Bu doşyayı paylaşımadan önce aşağıdakileri içerdiğine dikkat edin:           Bu doşyayı paylaşımadan önce aşağıdakileri içerdiğine dikkat edin:           Belge özellikleri, yazann adı ve ilgili tarihler           Üstbilgiler ve altbilgiler           Gizli metin olarak biçimlendirilmiş karakterler           Özel XML verileri           Geçeril doşya türüyle ilgili sorunlar nedeniyle erişilebilirliği denetlenemey içerik | en |
|                                             | Sürümler<br>Sürümleri<br>Sürümleri<br>Yönet -                                                                                                    |    |

1.Worddosyasındakitümçalışmalartamamlandığında<Dosya>,<Farklı</td>seçilecektir.Kaydet>

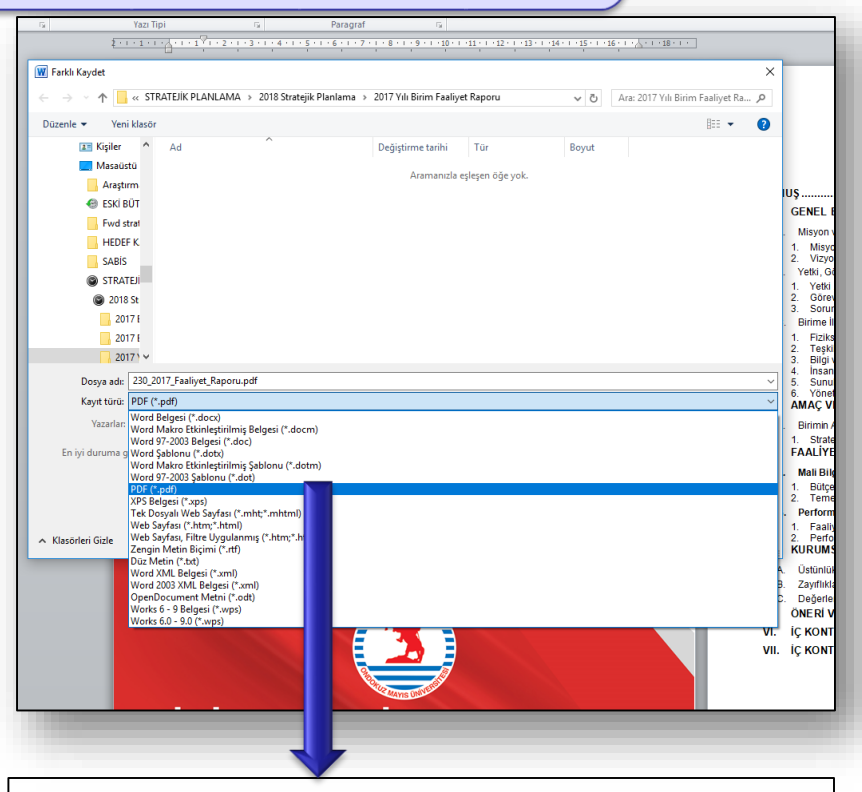

2. Kayıt Türü seçeneği içerisinde PDF seçilecektir.

Bu şekilde word dosyası pdf haline getirilerek süreç tamamlanır.

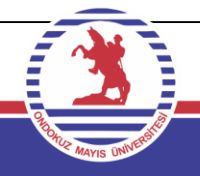

6. Aşama: Dosyaların Geri Yüklenmesi

| BIRIM FAALI                     | YET RAPORU HAZIR        | LAMA SISTEN         | 11         |                 |     |
|---------------------------------|-------------------------|---------------------|------------|-----------------|-----|
|                                 |                         |                     |            |                 |     |
|                                 |                         |                     |            | 🚱 Güvenli Çıkış | )   |
| Birim a                         | dı : STRATEJİ GELİŞ     | TIRME DAIRE         | BAŞKANLIĞI |                 |     |
| 911_2017_Faaliyet_Raporu.pdf    | indir                   |                     |            | DSYA YÜKLE      |     |
| 911_2017_Faaliyet_Raporu.doc    | INDIR                   |                     |            |                 |     |
| 11_2017_Faaliyet_Raporu_Tablola | r.xts INDIR             |                     |            |                 |     |
|                                 | Faaliyet Raporu Hazırlı | ama Kılavuzu © 2014 | 20)        |                 | í I |

Word, Excel ve PDF dosyaları üzerindeki çalışmalar tamamlandıktan sonra Sisteme tekrar giriş yapılarak «DOSYA YÜKLE» tuşuna basılır ve aşağıdaki ekran açılır.

Gözat tuşuna basılarak word dosyası seçilerek «aç», «gönder» komutları ile sisteme dosyalar yüklenir. Aynı işlemler excel ve pdf dosyaları için ayrı ayrı tekrarlanır.

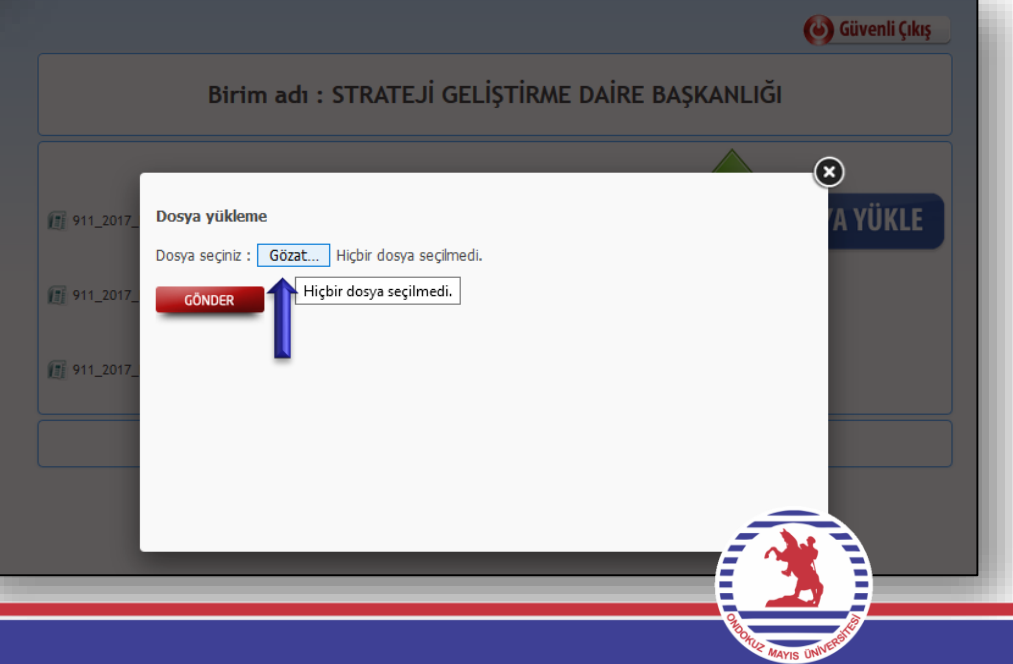

## 6. Aşama: Dosyaların Geri Yüklenmesi

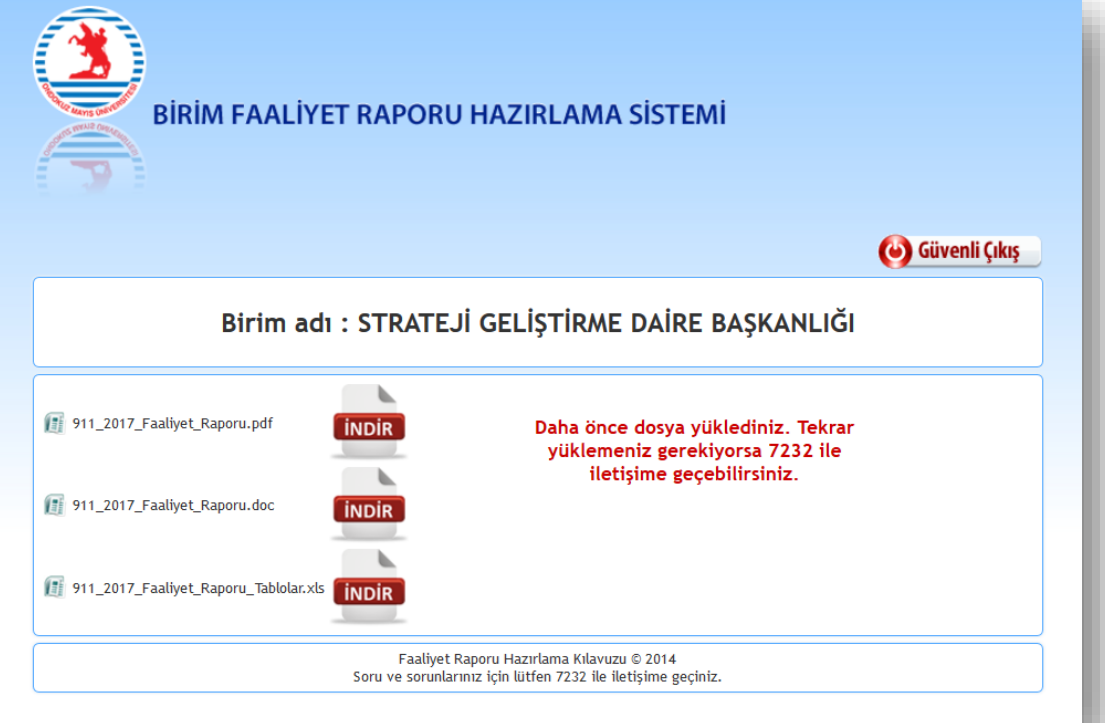

Sisteme üç dosyada yüklendikten sonra S.G.D.B-Strateji Planlama Birimi (7232) ile irtibata geçilerek, dosyaların tam olarak yüklenip yüklenmediği, açılıp açılmadığı konusunda görüşme yapılacaktır. Not: Dosyaların isminde herhangi bir değişiklik olmuş ise sistem dosyaları yüklemenize izin vermeyecektir. Yani yüklenecek dosyalar indirilenler ile aynı isme sahip olmak zorundadır.

Sisteme yüklemiş olduğunuz dosyaları incelerken değiştirmek istediğiniz veri veya açıklama olur ise tekrar yukarıda adı geçen birim ile görüşerek işleminizi gerçekleştirebilirsiniz. Çünkü sistem ikinci kez dosyaları yüklemenize izin vermeyecektir. Bu şekilde, oluşacak dosya farklılıklarının ve kalabalığının önüne geçilebilecektir.

## Birim Faaliyet Raporu Hazırlama Süreci

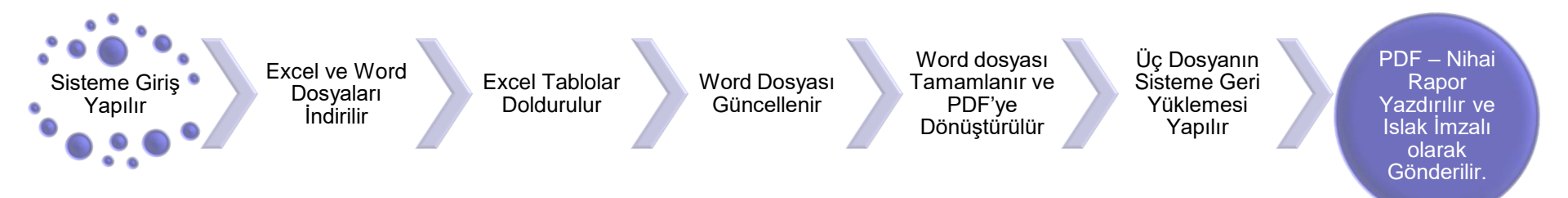

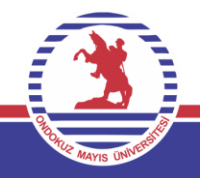

## Diğer Hususlar

Birim Faaliyet Raporu excel tabloları kullanılarak oluşturulan word dosyası içerisinde yer alan <u>tabloların dışında</u>; biriminiz tarafından, yılı içerisinde gerçekleşen ve istatistiki veri oluşturacak faaliyetlere ilişkin veriler ile önümüzdeki yılarda da devam edebilecek faaliyet verilerinin tabloları tarafınızca oluşturularak word dosyasına eklenmelidir. Bu şekilde önümüzdeki yıllarda biriminize veya Üniversitemiz geneline ait istatistiki tablolarında sisteme eklenmesi sağlanmış olacaktır.

Ayrıca soru, öneri ve görüşlerinizi de <u>sgdb.planlama@omu.edu.tr</u> mail adresine göndererek veya Stratejik Planlama birimi ile görüşerek Üniversitemiz Birim Faaliyet Raporu Hazırlama Sisteminin gelişmesine katkıda bulunabilirsiniz.

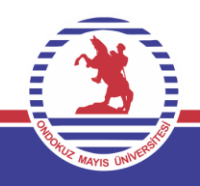